# **OPERATOR AND INSTALLATION MANUAL**

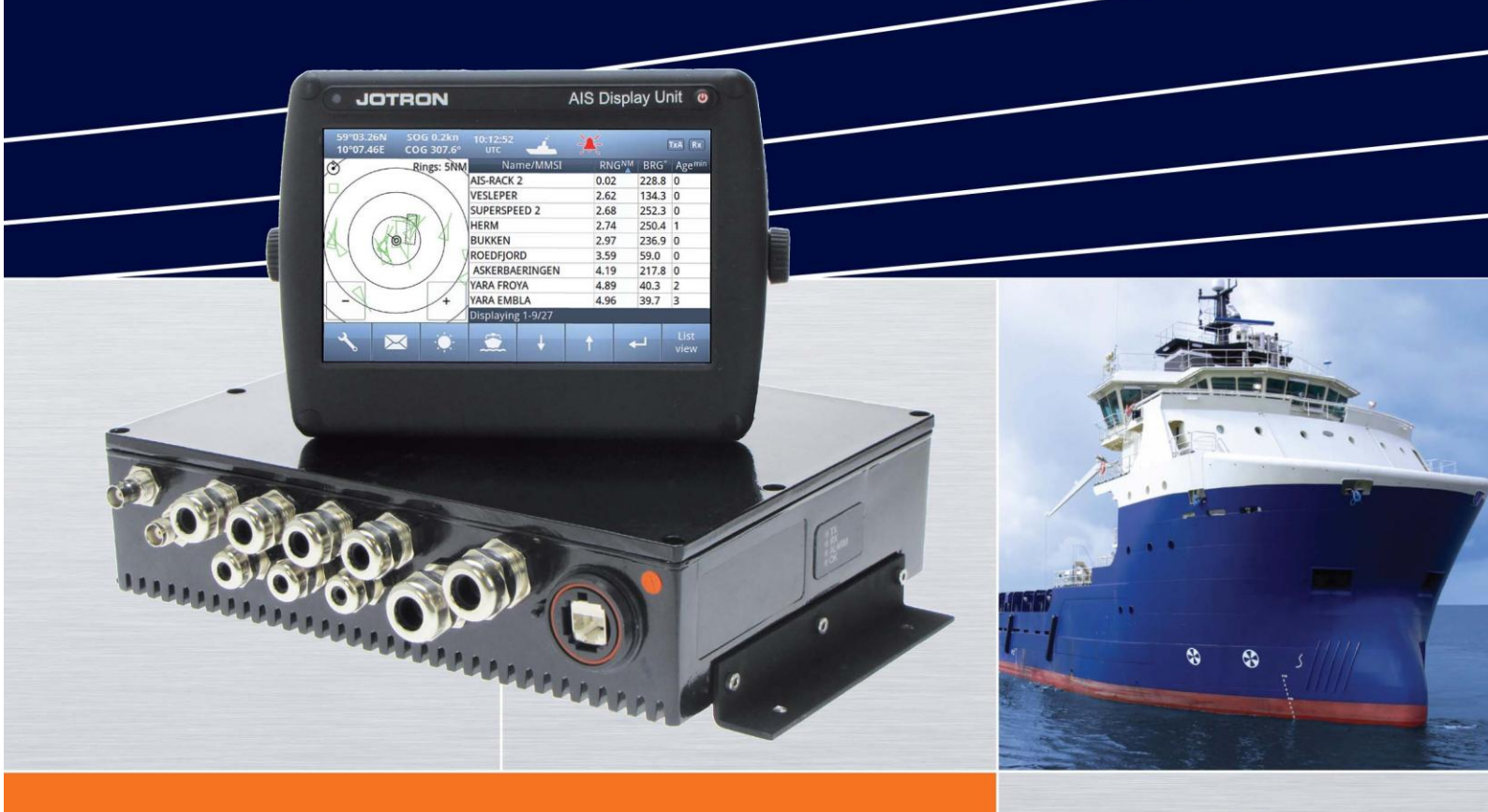

# Tron AIS TR-8000 AIS Class A transponder

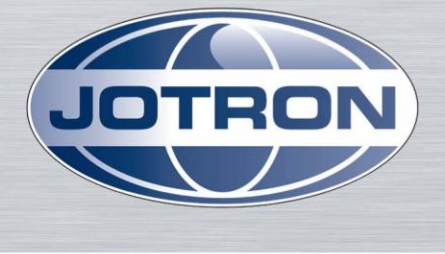

www.jotron.com

# **Table of Contents**

| 1 | Revisio | on History                                  | 6  |
|---|---------|---------------------------------------------|----|
| 2 | Softwa  | are revisions                               | 7  |
| 3 | Introd  | uction                                      | 8  |
|   | 3.1     | Safety Instructions                         | 8  |
|   | 3.2     | Compass Safe Distance                       | 8  |
|   | 3.3     | Copyright Notice                            | 8  |
|   | 3.4     | Disclaimer Notice                           | 8  |
|   | 3.5     | Disposal Instructions                       | 9  |
|   | 3.6     | Software and Hardware revisions             | 9  |
|   | 3.7     | Ingress protection                          | 9  |
| 4 | Opera   | tion general introduction                   | 10 |
|   | 4.1     | About AIS in general                        | 10 |
| 5 | Equipr  | nent List                                   | 11 |
|   | 5.1     | Standard Supply                             | 11 |
|   | 5.2     | Optional Supply                             | 11 |
| 6 | TR-800  | 00 Description                              | 12 |
|   | 6.1     | Functionality                               | 13 |
|   | 6.2     | Transponder Unit                            | 14 |
|   | 6.2.1   | LED Indicators:                             | 15 |
|   | 6.2.2   | Main functionality:                         | 15 |
|   | 6.2.3   | VHF Antenna Connector                       | 15 |
|   | 6.2.4   | GPS Antenna Connector                       | 15 |
|   | 6.2.5   | External Display (Ethernet) Connector       | 16 |
|   | 6.2.6   | Multipurpose Cable Glands                   | 16 |
|   | 6.3     | Display Unit                                | 17 |
| 7 | Opera   | tional description                          | 18 |
|   | 7.1     | On/Off button                               | 18 |
|   | 7.1.1   | Clean Screen                                | 18 |
|   | 7.1.2   | Power off Display                           | 19 |
|   | 7.2     | Display Unit menu system                    | 20 |
|   | 7.2.1   | Status Bar                                  | 20 |
|   | 7.2.2   | Content Section                             | 21 |
|   | 7.2.3   | Button Bar                                  | 21 |
|   | 7.2.4   | Important Buttons shown in different Views: | 22 |

|   | 7.2.5                                                                                                    | Indicating ICONS                                                                                                    | 23                                                                                                    |
|---|----------------------------------------------------------------------------------------------------|----------------------------------------------------------------------------------------------------|----------------------------------------------------------------------------------------------------|
|   | 7.2.6                                                                                                    | Ship List                                                                                                    | 24                                                                                                    |
|   |                                                                                                    | 7.2.6.1 Column description                                                                                                    | 25                                                                                                    |
|   | 7.2.7                                                                                                    | Graphical View                                                                                                    | 26                                                                                                    |
|   | 7.3                                                                                                    | Voyage Settings                                                                                                    | 28                                                                                                    |
|   | 7.3.1                                                                                                    | Navigational Status                                                                                                    | 29                                                                                                    |
|   | 7.3.2                                                                                                    | Destination                                                                                                    | 30                                                                                                    |
|   | 7.3.3                                                                                                    | ETA                                                                                                    | 31                                                                                                    |
|   | 7.3.4                                                                                                    | Persons Aboard (optional)                                                                                                    | 31                                                                                                    |
|   | 7.3.5                                                                                                    | Cargo Category                                                                                                    | 31                                                                                                    |
|   | 7.3.6                                                                                                    | Draught                                                                                                    | 32                                                                                                    |
|   | 7.4                                                                                                    | Messages                                                                                                    | 33                                                                                                    |
|   | 7.4.1                                                                                                    | Received messages                                                                                                    | 33                                                                                                    |
|   | 7.4.2                                                                                                    | Popup when received message                                                                                                    | 34                                                                                                    |
|   | 7.4.3                                                                                                    | Sent messages                                                                                                    | 34                                                                                                    |
|   | 7.4.4                                                                                                    | Write New message                                                                                                    | 35                                                                                                    |
|   |                                                                                                    | 7.4.4.1 Message recipients "From list"                                                                                                    |                                                                                                    |
|   |                                                                                                    | 7.4.4.2 Message recipients "Enter MMSI"                                                                                                    | 37                                                                                                    |
|   |                                                                                                    | 7.4.4.3 Message recipients "Broadcast"                                                                                                    |                                                                                                    |
|   |                                                                                                    |                                                                                                    |                                                                                                    |
|   | 7.5                                                                                                    | Display Settings                                                                                                    | 38                                                                                                    |
| 8 | 7.5<br>Install                                                                                            | Display Settings                                                                                                    | 38<br><b>39</b>                                                                                          |
| 8 | 7.5<br>Install<br>8.1                                                                                     | Display Settings<br>ation<br>Mechanical Mounting                                                                                                    | 38<br><b>39</b><br>39                                                                                    |
| 8 | 7.5<br>Install<br>8.1<br>8.1.1                                                                            | Display Settings<br>ation<br>Mechanical Mounting<br>Transponder unit                                                                                                    | 38<br><b>39</b><br>39<br>39                                                                              |
| 8 | 7.5<br>Install<br>8.1<br>8.1.1<br>8.1.2                                                                   | Display Settings<br>ation<br>Mechanical Mounting<br>Transponder unit<br>Display Unit                                                                                                    | 38<br>39<br>39<br>39<br>                                                                                 |
| 8 | 7.5<br>Install<br>8.1<br>8.1.1<br>8.1.2                                                                   | Display Settings<br>ation<br>Mechanical Mounting<br>Transponder unit<br>Display Unit<br>8.1.2.1 Desktop Mounting                                                                                                    |                                                                                                    |
| 8 | 7.5<br>Install<br>8.1<br>8.1.1<br>8.1.2                                                                   | Display Settings<br>ation<br>Mechanical Mounting<br>Transponder unit<br>Display Unit<br>8.1.2.1 Desktop Mounting<br>8.1.2.2 Roof Mounting                                                                                                    |                                                                                                    |
| 8 | 7.5<br>Install<br>8.1<br>8.1.1<br>8.1.2                                                                   | Display Settings<br>ation<br>Mechanical Mounting<br>Transponder unit<br>Display Unit<br>8.1.2.1 Desktop Mounting<br>8.1.2.2 Roof Mounting<br>8.1.2.3 Flush/ Panel Mounting                                                                          |                                                                                                    |
| 8 | 7.5<br><b>Install</b><br>8.1<br>8.1.1<br>8.1.2<br>8.1.3                                                   | Display Settings<br>ation<br>Mechanical Mounting<br>Transponder unit<br>Display Unit<br>8.1.2.1 Desktop Mounting<br>8.1.2.2 Roof Mounting<br>8.1.2.3 Flush/ Panel Mounting<br>Antennas                                                              |                                                                                                    |
| 8 | 7.5<br><b>Install</b><br>8.1<br>8.1.1<br>8.1.2<br>8.1.3                                                   | Display Settings<br>ation<br>Mechanical Mounting<br>Transponder unit<br>Display Unit<br>8.1.2.1 Desktop Mounting<br>8.1.2.2 Roof Mounting<br>8.1.2.3 Flush/ Panel Mounting<br>Antennas<br>8.1.3.1 GPS Antenna                                       |                                                                                                    |
| 8 | 7.5<br>Install<br>8.1<br>8.1.1<br>8.1.2<br>8.1.3                                                          | Display Settings<br>ation<br>Mechanical Mounting<br>Transponder unit<br>Display Unit<br>8.1.2.1 Desktop Mounting<br>8.1.2.2 Roof Mounting<br>8.1.2.3 Flush/ Panel Mounting<br>Antennas<br>8.1.3.1 GPS Antenna<br>8.1.3.2 VHF Antenna                |                                                                                                    |
| 8 | 7.5<br><b>Install</b><br>8.1<br>8.1.1<br>8.1.2<br>8.1.3                                                   | Display Settings<br>ation<br>Mechanical Mounting<br>Transponder unit<br>Display Unit<br>8.1.2.1 Desktop Mounting<br>8.1.2.2 Roof Mounting<br>8.1.2.3 Flush/ Panel Mounting<br>Antennas<br>8.1.3.1 GPS Antenna<br>8.1.3.2 VHF Antenna<br>Cabling     |                                                                                                    |
| 8 | 7.5<br>Install<br>8.1<br>8.1.1<br>8.1.2<br>8.1.3<br>8.2<br>8.2.1                                          | Display Settings<br>ation<br>Mechanical Mounting<br>Transponder unit<br>Display Unit<br>8.1.2.1 Desktop Mounting<br>8.1.2.2 Roof Mounting<br>8.1.2.3 Flush/ Panel Mounting<br>Antennas<br>8.1.3.1 GPS Antenna<br>8.1.3.2 VHF Antenna<br>GPS antenna | 38<br>39<br>39<br>40<br>40<br>40<br>41<br>42<br>41<br>42<br>41<br>42<br>43<br>44<br>44<br>46<br>47<br>47 |
| 8 | 7.5<br><b>Install</b><br>8.1<br>8.1.1<br>8.1.2<br>8.1.3<br>8.2<br>8.2.1<br>8.2.2                          | Display Settings                                                                                                    | 38<br>39<br>39<br>40<br>40<br>40<br>41<br>42<br>43<br>44<br>43<br>44<br>46<br>47<br>47<br>48             |
| 8 | 7.5<br><b>Install</b><br>8.1<br>8.1.1<br>8.1.2<br>8.1.3<br>8.2.3<br>8.2.1<br>8.2.2<br>8.2.3               | Display Settings                                                                                                    |                                                                                                    |
| 8 | 7.5<br><b>Install</b><br>8.1<br>8.1.1<br>8.1.2<br>8.1.3<br>8.2<br>8.2.1<br>8.2.2<br>8.2.3<br>8.3          | Display Settings                                                                                                    | 38<br>39<br>39<br>40<br>40<br>40<br>41<br>42<br>43<br>44<br>42<br>43<br>44<br>48<br>48<br>48<br>49       |
| 8 | 7.5<br><b>Install</b><br>8.1<br>8.1.1<br>8.1.2<br>8.1.3<br>8.2<br>8.2.1<br>8.2.2<br>8.2.3<br>8.3<br>8.3.1 | Display Settings                                                                                                    | 38<br>39<br>39<br>40<br>40<br>40<br>40<br>40<br>41<br>42<br>43<br>44<br>46<br>47<br>48<br>48<br>49<br>50 |

|         | 8.3.1.2      | Label in transponder with connection tables                    | 52 |
|---------|--------------|----------------------------------------------------------------|----|
|         | 8.3.1.3      | Power connection                                               | 53 |
|         | 8.3.1.4      | Sensor connections                                             | 54 |
|         | 8.3.1.5      | External display – ECDIS/Radar connections                     | 55 |
|         | 8.3.1.6      | Pilot / Aux. Display connection                                | 56 |
|         | 8.3.1.7      | Alarm Connection                                               | 57 |
|         | 8.3.1.8      | Detailed description of connections, fuses, factory reset etc. | 58 |
| 8.3.2   | 2 Display    | Unit:                                                          | 60 |
| 9 Initi | ial configu  | uration                                                        | 63 |
| 9.1     | Short r      | eference for initial configuration                             | 63 |
| 9.2     | Not all      | ships carry AIS                                                | 63 |
| 9.3     | Use of       | AIS in collision avoidance                                     | 63 |
| 9.4     | Errone       | ous information                                                | 64 |
| 10 Ope  | eration In   | structions                                                     | 65 |
| 10.1    | Configu      | uration Menu                                                   | 65 |
| 10.1    | .1 Own Sh    | ip                                                             | 65 |
|         | 10.1.1.1     | Type of Vessel                                                 |    |
|         | 10.1.1.2     | Ship Dimension and Antenna Position                            | 67 |
| 10.1    | .2 Display   | Settings                                                       | 68 |
|         | 10.1.2.1     | Sleeping Targets                                               | 68 |
|         | 10.1.2.2     | Views                                                          | 68 |
| 10.1    | .3 Regiona   | al Settings                                                    | 69 |
|         | 10.1.3.1     | Current Region settings                                        | 69 |
|         | 10.1.3.2     | View Regions                                                   | 70 |
|         | 10.1.3.3     | Add Region                                                     | 71 |
|         | 10.1.3.4     | Alarms                                                         | 77 |
|         | 10.1.3.5     | Alarm Relay Output                                             | 81 |
| 10.1    | .4 Indicato  | ors                                                            | 82 |
| 10.2    | Advanc       | ced Menu                                                       | 83 |
| 10.2    | 2.1 Interfac | e                                                              | 83 |
|         | 10.2.1.1     | Display/ Transponder IP                                        |    |
|         | 10.2.1.2     | External display                                               | 85 |
|         | 10.2.1.3     | Aux. Display/Pilot Port                                        | 86 |
|         | 10.2.1.4     | Baud rate                                                      | 87 |
|         | 10.2.1.5     | Priorities                                                     |    |
|         | 10.2.1.6     | Port Monitor                                                   |    |

|    | 10.2.2  | VHF link, | /Long Range                                |            |
|----|---------|-----------|--------------------------------------------|------------|
|    |         | 10.2.2.1  | Autonomous Long Range                      |            |
|    |         | 10.2.2.2  | Polled Long Range                          |            |
|    |         | 10.2.2.3  | Silent mode                                | 91         |
|    |         | 10.2.2.4  | Display SART in TEST mode                  | 91         |
|    |         | 10.2.2.5  | Test Communication                         | 92         |
|    | 10.2.3  | CPA/TCP   | A settings                                 |            |
|    | 10.2.4  | Internal  | GPS                                        |            |
|    | 10.2.5  | History L | Og                                         |            |
|    | 10.2.6  | Self Test |                                            |            |
|    | 10.2.7  | System    |                                            |            |
|    |         | 10.2.7.1  | Change password                            | 97         |
|    |         | 10.2.7.2  | Update Firmware                            | 97         |
|    | 10.2.8  | Current   | position                                   |            |
| 11 | Menu    | tree      |                                            | 99         |
| 12 | List of | VHF Ch    | annels                                     | 100        |
| 13 | Compl   | lied Sta  | ndards                                     |            |
| 14 | Outlin  | e Drawi   | ings                                       |            |
| 1  | L4.1    | TR-8000   | ) Transponder Unit                         |            |
| 1  | L4.2    | TR-8000   | ) Display Unit, Desktop or Overhead mount  |            |
| 1  | L4.3    | TR-8000   | ) Display Unit, Flush/Panel mount          |            |
| 1  | L4.4    | AIS Ante  | enna Splitter                              |            |
| 1  | L4.5    | Procom    | CXL 2-1LW/h Maritime VHF Antenna           |            |
| 1  | L4.6    | Procom    | GPS 4 Antenna                              |            |
| 1  | L4.7    | SANAV -   | – GPS Marine Antenna                       |            |
| 1  | L4.8    | AC Mari   | ne VHF/GPS-B                               |            |
| 15 | Abbre   | viations  | and Definitions                            |            |
| 16 | Sorvic  |           | dure                                       | 11/        |
| 10 |         |           | 2000 AIS Installation registration form    | 114<br>117 |
| ]  | 10.1    |           | -8000 AIS Installation – registration form |            |
| 1  | Lb.2    | Irouble   | Description Form                           |            |
| 17 | SERVIO  | CE AGEN   | NTS                                        | 117        |
| 18 | List of | Figures   |                                            |            |

# Revision History

| Revision<br>no. | Ву  | Date      | Page(s)             | Versions                                                                                                    | Reason for<br>change                                                                                                    |
|-----------------|-----|-----------|---------------------|----------------------------------------------------------------------------------------------------|----------------------------------------------------------------------------------------------------|
| Initial         | FIT | 30.1.2012 | All                 | Transponder Unit:<br>HW: 1142-01<br>SW: 01.00.05 - 2141<br>Display Unit:<br>HW: 1125-00<br>SW: 01.00.05 - 2140<br>Manual: A | Initial release                                                                                                    |
| 1               | FIT | 7.2.2012  | 6, 8, 53,<br>86, 96 | Manual: B                                                                                                    | Typographic<br>errors, missing<br>references,<br>corrected<br>screenshots                                                                                                    |
| 2               | FIT | 2.3.2012  | 17,37               | Manual: C                                                                                                    | "Default<br>Brightness"<br>behaviour<br>change                                                                                                    |
| 3               | FIT | 17.4.2012 | all                 | Manual: D                                                                                                    | Changes related<br>to approval<br>process                                                                                                    |
| 4               | FIT | 4.6.2012  | many                | Manual: E                                                                                                    | <ul> <li>New</li> <li>screenshots</li> <li>Optional items</li> <li>added</li> <li>Added cable</li> <li>colour codes</li> <li>Changes</li> <li>related to</li> <li>simplified zoom</li> </ul> |
| 5               | FIT | 19.6.2012 | 6,7                 | Manual: F                                                                                                    | -New Firmware                                                                                                    |
| 6               | FIT | 26.6.2012 | 6,7,53,54           | Manual: G                                                                                                    | -New Firmware<br>-Add cable sizes                                                                                                    |
|                 |     |           |                     |                                                                                                    |                                                                                                    |

## 2 Software revisions

The TR-8000 is delivered with SW version according to table below which is filled in by either Jotron, our Distributor, Dealer or Installation company. When SW update is done according to instructions in Jotron TB 01-2012 (Technical Bulletin), an additional line of information will be filled in to reflect the latest change. There will be no need for retraining after SW upgrade is performed.

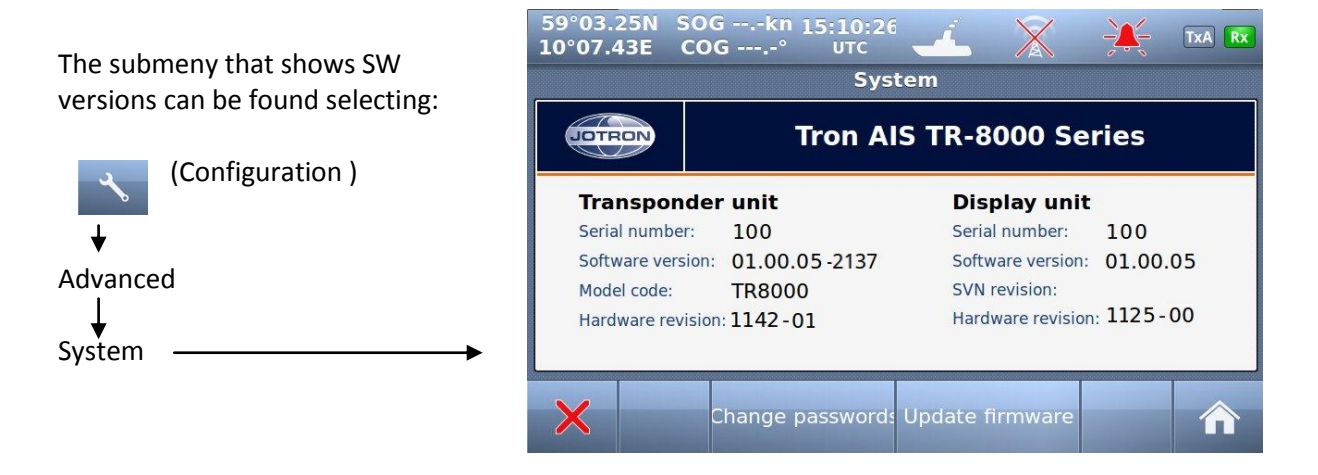

| Transponder<br>unit | Display<br>unit       | Ву     | Date      | Change                                                                         |
|---------------------|-----------------------|--------|-----------|--------------------------------------------------------------------------------|
| 01.00.05 - 2141     | 01.00.05 - 2140       | Jotron | 30.1.2012 | Initial release                                                                |
| 01.00.05 - 2240     | 01.00.05<br>SVN: 2208 | Jotron | 4.6.2012  | Transponder:<br>- Improvements<br>Display:<br>- Simplified Zoom                |
| 01.00.05 - 2244     | 01.00.05<br>SVN: 2250 | Jotron | 19.6.2012 | Transponder:<br>- Memory Init.<br>Display:<br>- Added zoom<br>- Fix:" Head up" |
| 01.00.05 - 2255     |                       | Jotron | 26.6.2012 | Transponder:<br>- Fix: "Test Comm."<br>- Fix: "TX malf.log"                    |
|                     |                       |        |           |                                                                                |
|                     |                       |        |           |                                                                                |

## 3 Introduction

#### 3.1 Safety Instructions

- This equipment should be installed according to the instructions found in the installation part of this manual.
- The equipment should not be mounted in a way that exposes it for excessive heat from the sun or other sources.
- The equipment should not be mounted in a flammable environment.
- The equipment should not be mounted in a way that exposes it to direct rain or water.

# **CAUTION!**

This equipment contains CMOS integrated circuits. Observe handling precautions to avoid static discharges which may damage these devices.

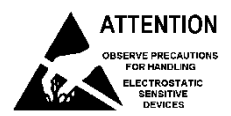

• Do not open equipment. Only qualified personell should service the equipment.

#### 3.2 Compass Safe Distance

Transponder unit: Standard Compass: 95cm Steering compass: 65cm Display unit: Standard Compass: 30cm Steering compass: 14cm

#### 3.3 Copyright Notice

This manual, as well as the software described in it, is furnished under license and may be used or copied only in accordance with the terms of such license. The content of this manual is furnished for informational use only, is subject to change without notice, and should not be constructed as a commitment by Jotron AS. Except as permitted by such license, no part of this publication may be reproduced, stored in a retrieval system, or transmitted, in any form or by any means, electronic, mechanical, recording, or otherwise, without the prior written permission by Jotron AS.

Please remember that existing artwork or images that you want to include in your project may be protected under copyright law. The unauthorized incorporation of such material into your new work could be a violation of the rights of the copyright owner. Please be sure to obtain any permission required from the copyright owner.

#### 3.4 Disclaimer Notice

The information in this book has been carefully checked and is believed to be accurate. However, no responsibility is assumed for inaccuracies.

Jotron AS reserves the right to make changes without further notice to any products or modules described herein to improve reliability, function or design.

Jotron AS does not assume any liability arising out of the application or use of the described product

#### 3.5 Disposal Instructions

The TR-8000 Transponder and Display shall be disposed according to local regulations regarding Electronic Waste Recycling in the country the equipment is taken ashore.

At time of writing this manual (2012), there are some common regulations which allies:

#### Europe:

Directive 2002/96/EC (WEEE) Waste Electrical and Equipment Directive Equipment is labeled with this symbol:

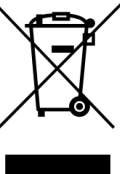

#### USA:

Most states have implemented some kind of recycling act, but there is not yet a federal law about this issue.

#### **Elsewhere:**

Follow local regulations regarding disposal of electronic equipment

#### 3.6 Software and Hardware revisions

See chapter 1 & 2

#### 3.7 Ingress protection

Transponder unit:

- IP56
- IPx6
- IEC 60945, Exposed

Display unit:

- IP54
- IEC 60945, Protected

# 4 Operation general introduction

#### Thank you for purchasing this Jotron AIS Class A transceiver.

The Jotron TR-8000 has been developed to offer you the highest level of performance and durability and we hope that it will provide many years of reliable service. This product has been designed to meet the highest possible quality standards and should you encounter any problems with this product, please contact your local dealer who will be pleased to offer any assistance.

#### 4.1 About AIS in general

The system is based on the IMO regulation for AIS using Self Organized Time Division Multiple Access (SOTDMA) technology based on a VHF Data Link (VDL).

- The system operates in the following modes:
  - Autonomous (continuous operation in all areas)
  - Assigned (data transmission interval remotely controlled by authority in traffic monitoring service)
  - Polled (in response to interrogation from a ship or authority)
  - Silent (listening only, use with caution)
- The system is synchronized with GPS time (UTC) to avoid conflict among multiple users. If GPS data is not available, the system is self synchronized using the VDL.
- The VHF channels 2087 and 2088 are the main AIS channels in addition to local AIS frequencies.
- AIS transponders onboard ships exchange various data as specified by IMO and ITU on either frequency set up by :
  - The frequency management telecommand (DSC)
  - Special AIS messages sent from a AIS Base station.
  - Manual input of special region
- The normal transmit power is 12.5W, but under certain conditions, as during tanker loading (according to ISGOTT regulation), or the use of regional settings, a low power option (1W) is automatically selected.

# 5 Equipment List

# 5.1 Standard Supply

# 85500 TR-8000 AIS Class A :

| Stock No. | Name                              | Туре         | Qty. |
|-----------|-----------------------------------|--------------|------|
| 85300     | TR-8000 Transponder Unit          |              | 1    |
| 85400     | TR-8000 Display Unit              |              | 1    |
| 85041     | Mounting bracket, Display unit    |              | 1    |
| 85042     | Locking ring, mounting bracket    |              | 2    |
| 85720     | Curled knob, mounting bracket     |              | 2    |
| 86853     | GPS Antenna, std                  | SANAV SA-200 | 1    |
| 86854     | GPS Antenna stainless stand       |              | 1    |
| 86145     | Cable, 5m Patch RJ45 waterproof   |              | 1    |
| 86848     | Operator and Installation Manual  |              | 1    |
| 86581     | Power cable, TR-8000 Display unit |              | 1    |
|           |                                   |              |      |
|           | Plug Kit consisting of:           |              |      |
|           | TNC connector for RG214 cable     |              |      |
|           | BNC Connector " RG214 cable       |              |      |
|           | Power connector                   |              |      |
|           |                                   |              |      |
|           |                                   |              |      |

# 5.2 Optional Supply

| Stock No. | Name                              | Туре                |
|-----------|-----------------------------------|---------------------|
| 82484     | VHF Antenna                       | Procom CXL 2-1LW/h  |
|           |                                   |                     |
| 84401     | GPS/VHF combined antenna          | AC Marine AIS/GPS-B |
| 81768     | Jotron Signal Splitter            |                     |
| 86870     | Pilot cable for TR-8000 display   | Jotron              |
| 80665     | AC/DC Power 100-240 VAC/ 24V DC   | Jotron              |
| 92375     | 240V AC cable, Europe (for 80665) | Jotron              |
| 97521     | AC Power cable, UK. (for 80665)   | Jotron              |
| 81986     | AC Power cable, USA (for 80665)   | Jotron              |

## 6 TR-8000 Description

The Tron AIS TR-8000 consists of two separate units interconnected by Ethernet. The Transponder is the main unit, handling the basic AIS functionality, including sensors and RF functions, while the Display unit is used for setup and display of the AIS data.

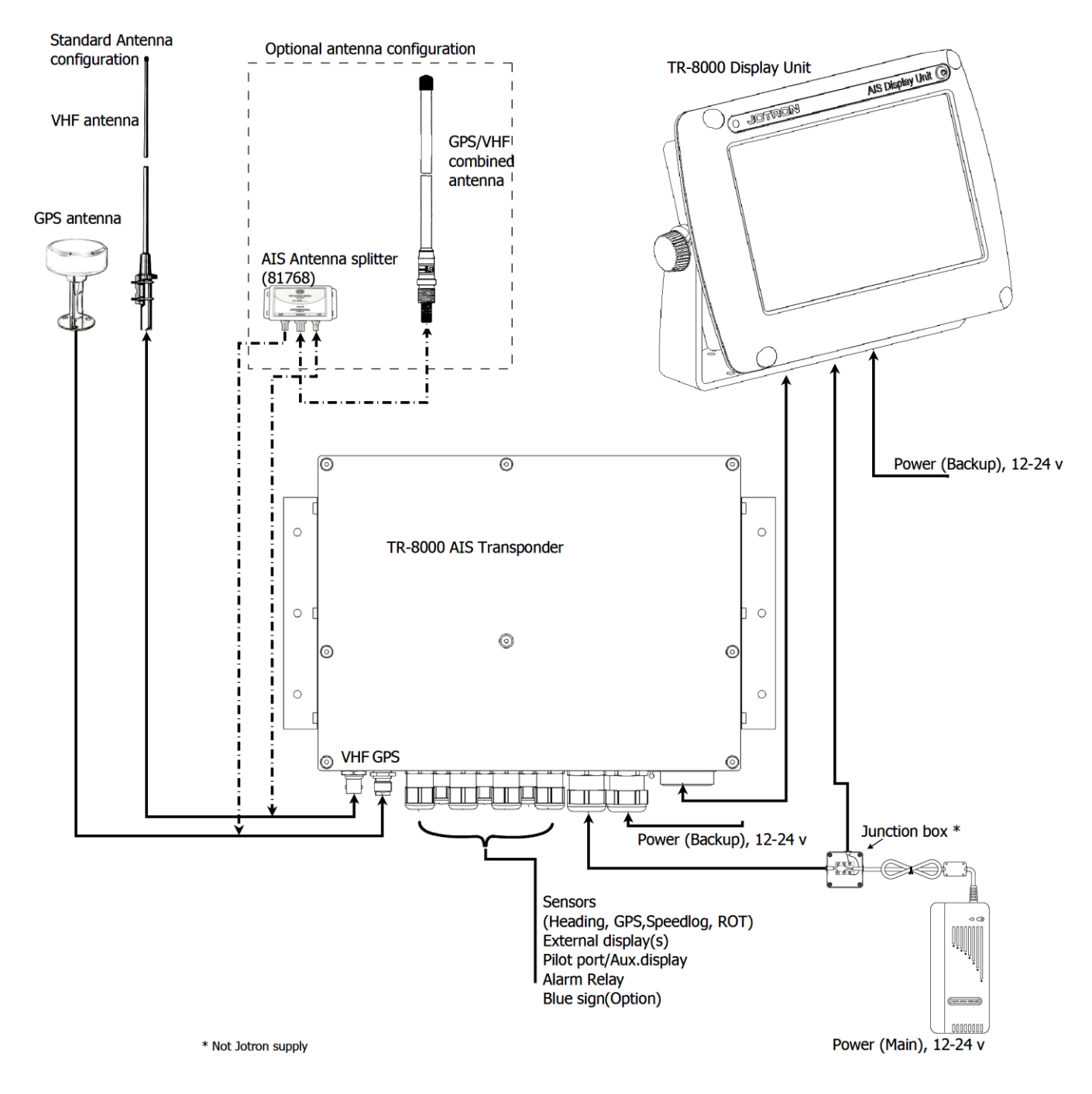

# 6.1 Functionality

#### The main features are:

Safety of navigation by automatically exchanging navigational data between ships (Class A transponders), coast stations, Class B transponders and receiving positional data from AIS-SARTs (Search and Rescue beacons) and AtoNs (Aids to Navigation).

- Class A AIS transmitter and receiver (transponder)
- Class B compatible (receives all Class B messages)
- Short safety related messages and other short messages.
- 7" color LCD panel with LED backlight connects to transponder unit using Ethernet.
- Interfaces for AIS compatible radar, ECDIS/ECS/Chart plotter and/or PC selectable through RS422 (IEC 61162-2), RS232 or Ethernet (UDP).
- GPS and VHF antenna separate or combined, for easy installation available.
- Built-in GPS receiver for time synchronization and backup position.
- SD-Card slot for future upgrades.

#### The information exchanged between ships using AIS transponders are:

Static data:

- MMSI (Maritime Mobile Service Identity).
- IMO number (where available).
- Call sign and name.
- Length and beam.
- Type of ship.
- Location of position-fixing antenna on the ship.

#### Dynamic data:

- Ships position with accuracy indication and integrity status.
- UTC.
- Course over ground (COG).
- Speed over ground (SOG).
- Heading.
- Navigation status (manual input).
- Rate of turn (where available).

Voyage related data:

- Ships draught.
- Hazardous cargo (type).
- Destination and ETA (at masters discretion).

TR-8000 Operator and Installation Manual

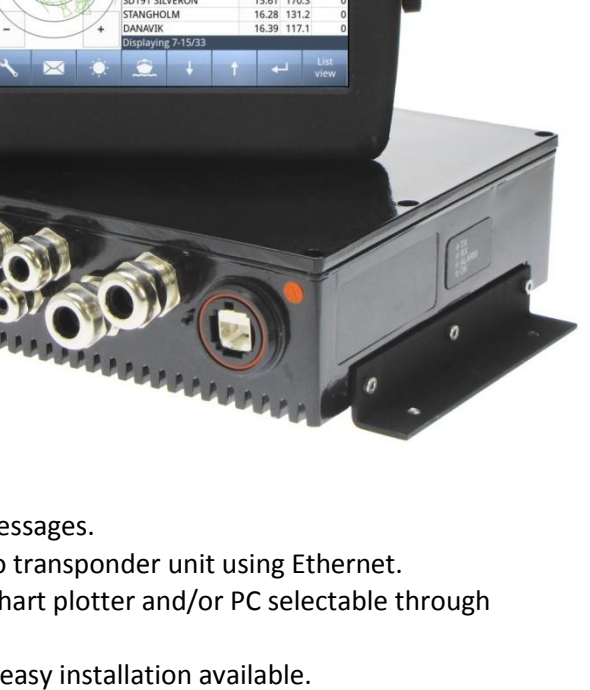

AIS Display Unit @

5.38 36.5 5.44 37.0

12.43 12.49 14.48

S BOHUS

JOTRON

# 6.2 Transponder Unit

The Transponder Unit contains all the core functionality of the AIS system and can function as a separate unit connected to other display solutions confirming with the AIS message format. It consists of a splash proof Alumina casing with the following connection possibilities:

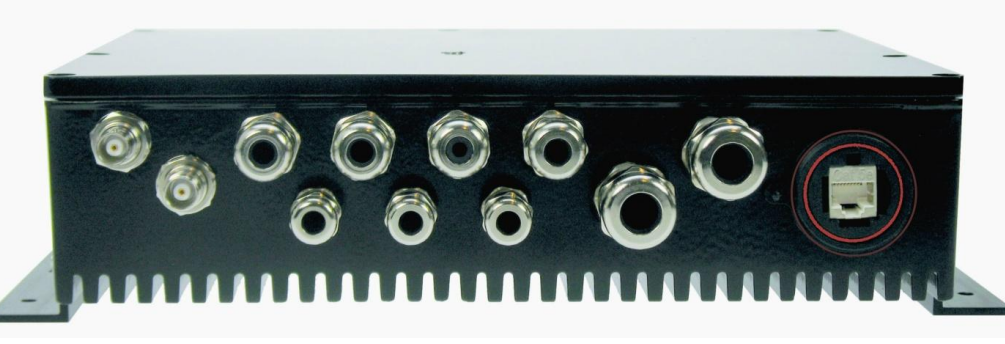

Front View

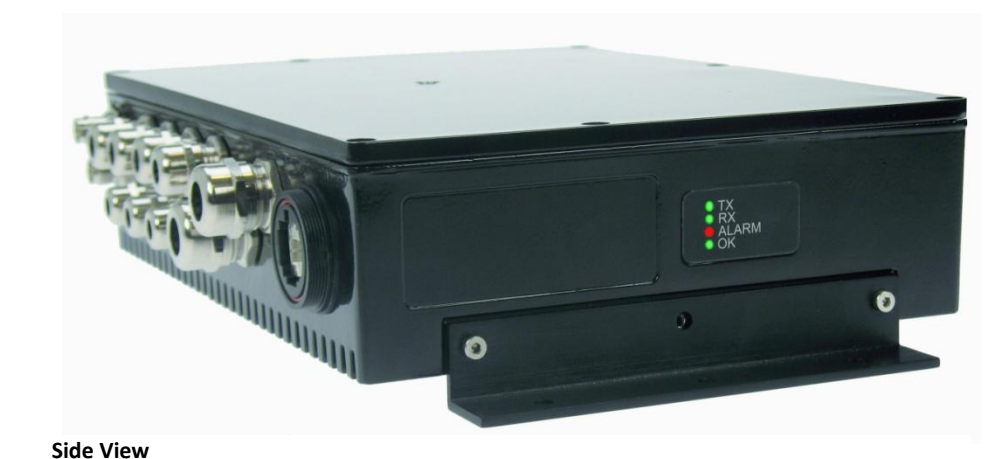

- VHF antenna and GPS antenna
- Display connector (Ethernet)
- External display connections ("Ecdis Port" and "Pilot/Aux Port").
- Sensor connections
- DGNSS/DGPS
   Beacon receiver connection
- Alarm relay

Complies with the environmental requirements specified in IEC 60945 Ed.4 Exposed, and is certified for IP56 /IPX6. The operating temperature is from -25°C to +55°C and storage temperature from -30°C to +70°C

The receiving section of the Transponder consists of three VHF receiver circuits, for continuous reception on both AIS channels (configurable from 154MHz-164MHz) and the DSC channel (ch70). The transmitter circuitry is connected to the same antenna terminal and is switched internally.

Functionality for direct reporting with satellites (Long-range AIS broadcast) is implemented and operates when so configured by the competent authorities.

The internal power supply of the Transponder is galvanically isolated in order to protect the internal circuitry and operates in a wide voltage input range from 10.8V – 31.2V. A backup power source can be connected if available. Automatically switching to backup power source will take place if the main source of power is lost.

# 6.2.1 LED Indicators:

- Transmission
- Reception
- Alarm
- Status

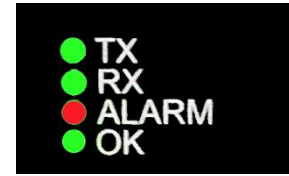

# 6.2.2 Main functionality:

- Transmit and receive AIS data packets over the VHF link
- Receive DSC messages
- Provide time and position data from internal GPS
- Receive and handle data from external sensors.
- Provide information about own and other ships positions to the display units, both the TR-8000 Display unit, and to high speed ports like "External Display" and "Pilot/Aux Display".

# 6.2.3 VHF Antenna Connector

This is a BNC type antenna connector to be connected directly to an external VHF antenna or antenna splitter to receive and transmit VHF frequencies.

For more information see section 8.2.2

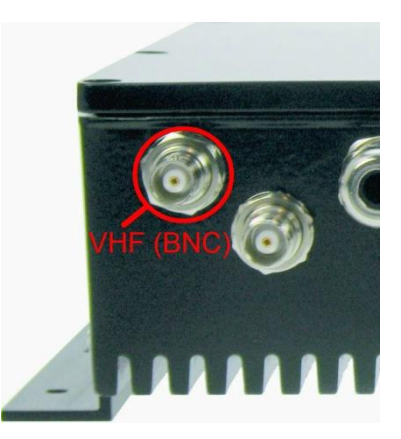

#### 6.2.4 GPS Antenna Connector

This is a TNC type antenna connector to be connected directly to an external GPS antenna or antenna splitter to receive GPS information. For more information see section **8.2.1** 

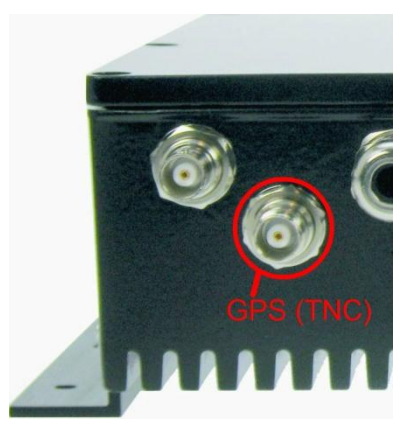

## 6.2.5 External Display (Ethernet) Connector

RJ45 type waterproof Ethernet connection

For more information see section 8.3.1.5

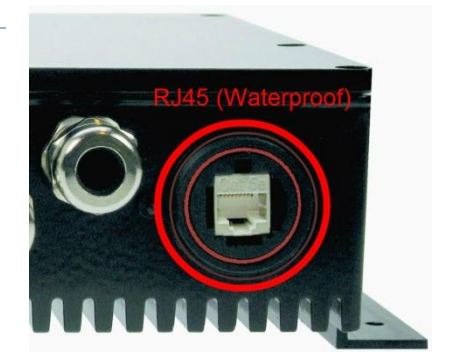

#### 6.2.6 Multipurpose Cable Glands

The Transponder Unit is fitted with up to 9 multipurpose cable glands for waterproof, shielded connection with the unit. There are 3 different sizes in order for the best possible fit for different cable types. All wiring should be

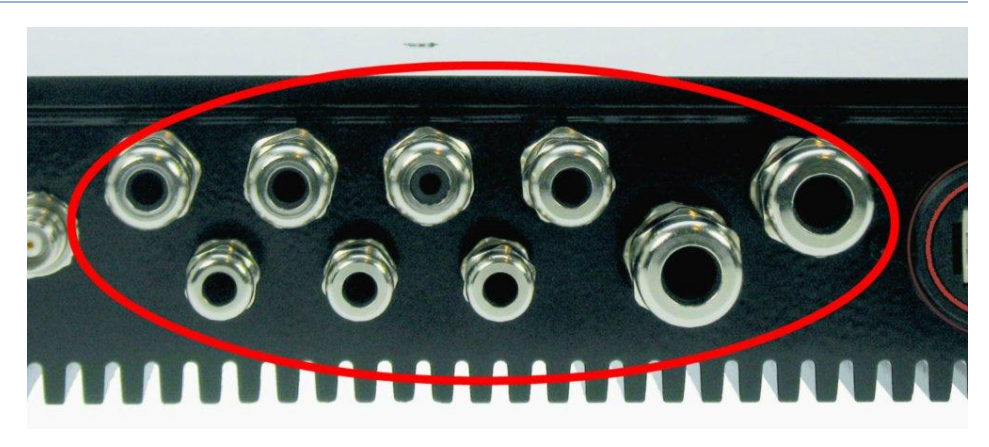

drawn in shielded cables connected to the chassis of the Transponder by the cable glands. The multipurpose connection glands are provided as in .

| Max Quantity | Min Cable Outer<br>Ø [mm] | Max Cable Outer<br>Ø<br>[mm] | Minimum Ø above<br>braiding [mm] | Recommended use |
|--------------|---------------------------|------------------------------|----------------------------------|-----------------|
| 3            | 3.5                       | 7                            | 2                                | Sensors         |
| 4            | 4.5                       | 9                            | 4                                | Communication   |
| 2            | 7                         | 12.5                         | 5                                | Power           |

Table 1: Quantity and specification of multipurpose cable glands.

#### 6.3 Display Unit

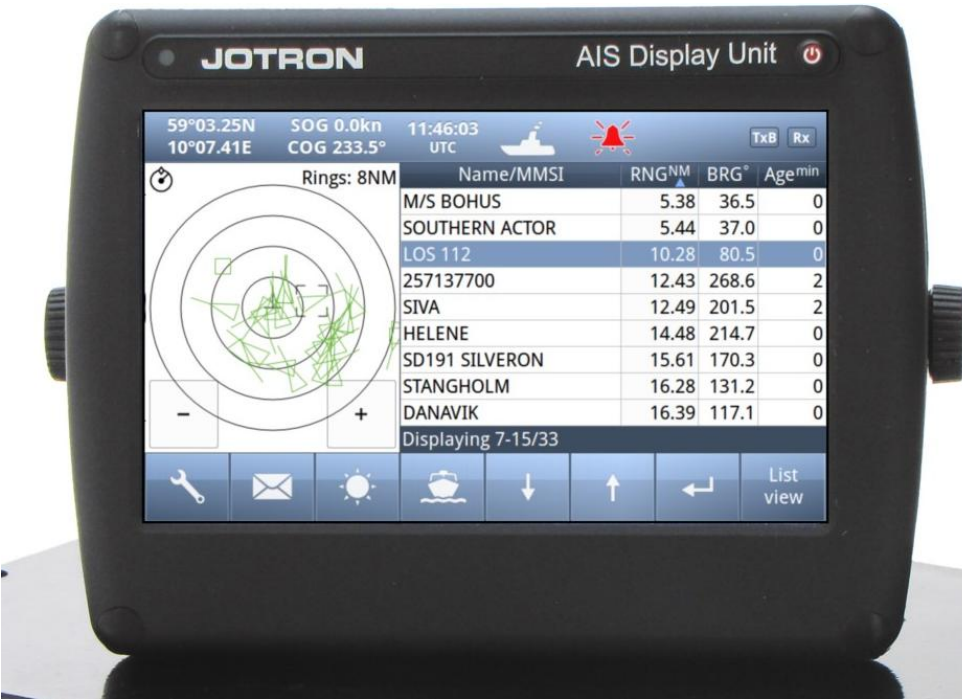

**Front View** 

The Display unit is the user interface for the AIS system on the bridge. It is used to configure the TR-8000 system and to present AIS data about own and other ships, both graphically and in list form. The Display Unit consists of a splash proof housing with a 7 inch LCD colour display with touch screen. Splash proof connections for Main and Backup power, Pilot plug and Transponder (Ethernet) are present on the back side of the unit. The internal power supply is switched in order to obtain a high efficiency over the whole voltage input range from 10.8V – 31.2V. A Backup power source can be connected if available. This will be automatically switched in if the main source of power is lost.

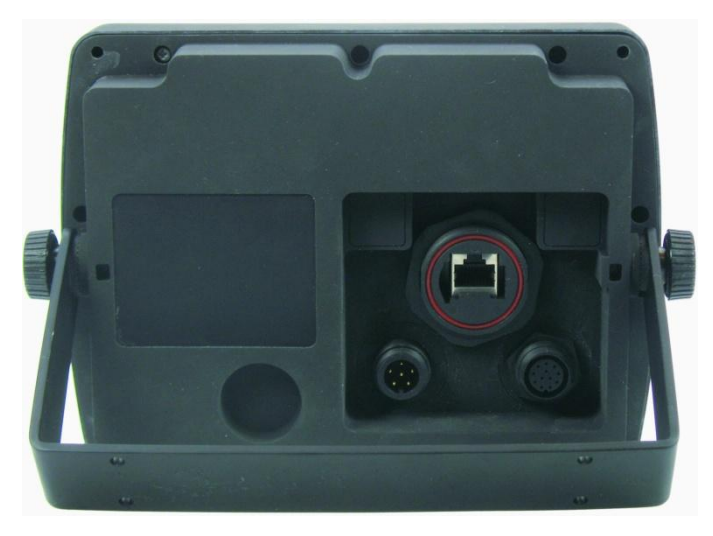

**Rear View** 

The main features of the Tron AIS Display Unit are:

• Give the user information about other ships with AIS in the vicinity.

• Enable the user to obtain information about other ships and send and receive safety messages to other ships with AIS Transponders.

- CPA/TCPA
- Enable the user to configure the AIS System.
- Alert the user about alarms from the AIS system.
- Pilot Port connection directly to the Display Unit.
- Certified to IP54 and IEC 60945 Ed.4 "Protected".

Operating temperature from -25°C to +55°C and storage temperature from -30°C to +70°C

# 7 Operational description

The operational description chapter assumes that the TR-8000 Ais Transponder is fully installed using the instructions found in the Installation chapter.

## 7.1 On/Off button

ON/OFF button handles 3 different options

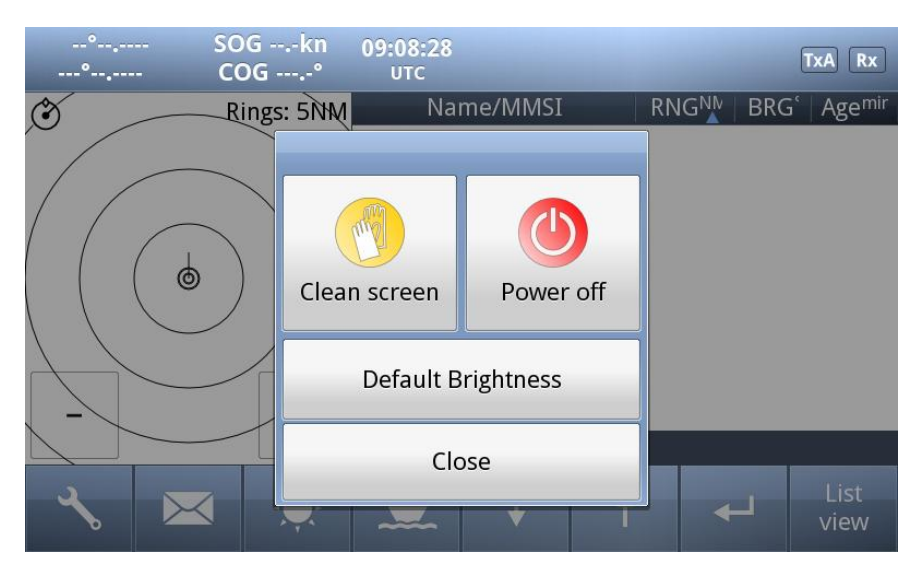

When ON/OFF is pushed, a popup menu is displayed with some display Options. Additionally, if the brightness is low, it will automatically be increased. This feature can be used if the user by some reason has too low visibility to adjust the brightness the regular way. If the Default Brightness button is pressed, the brightness will be set to a 50% value. Otherwise the current brightness level will be restored when the dialog is closed.

## 7.1.1 Clean Screen

*Clean Screen* is a function which turns off all touch sensitivity, enabeling the user to clean the screen without pushing buttons unintentionally.

| 59°03.2<br>10°07.4                                                   | 4N SO<br>3E CO | G 0.0kn<br>OG 0.2°        | 14:02:25<br>UTC                    | 4           | X       |      |            | Ķ.    | TxB Rx       |
|----------------------------------------------------------------------|----------------|---------------------------|------------------------------------|-------------|---------|------|------------|-------|--------------|
| ٢                                                                    | R              | ings: 5NM                 | Na                                 | me/MMSI     |         | RN   | <b>GNM</b> | BRG°  | Agemin       |
| $\sim$                                                               |                |                           | TEST AIS 7                         | 79          |         | 0.00 |            | 270.0 | 0            |
| $\square$                                                            |                | $\backslash \rangle$      | LABTEST 4                          | 19          |         | 0.00 |            | 270.0 |              |
|                                                                      |                | $\langle \langle \rangle$ | TEST AIS 1                         | 9           |         | 0.01 |            | 343.9 | 0            |
|                                                                      |                | MA                        | VESLEPER                           |             |         | 2.63 |            | 133.9 | 0            |
|                                                                      |                |                           | MARNEDI                            | JK          |         | 2.69 |            | 251.1 | 4            |
|                                                                      | $\leq 1$       | SÇRE                      | J NSF\O 2                          | EAN R       |         | D.E7 |            | 217.5 | 0            |
|                                                                      | Press          | s "Pôwer/o                | <del>ሸ</del> ላ <mark>₿</mark> ላቺዬዓ | Yagain to o | close t | hish | node       | 40.3  | 3            |
| $ \left( \begin{array}{c} \\ \\ \\ \\ \\ \\ \\ \end{array} \right) $ |                |                           | YARA EME                           | BLA         |         | 4.98 |            | 39.7  | 4            |
| I – XI                                                               |                | + 4                       | COLOR VI                           | KING        |         | 5.73 |            | 110.4 | 0            |
|                                                                      |                |                           | Displayin                          | g 1-9/41    |         |      |            |       |              |
| 3                                                                    | $\mathbf{X}$   |                           |                                    | ÷           | t       |      | +          | -     | List<br>view |

# 7.1.2 Power off Display

If the **Power off Display** is selected, only the Display Unit is turned OFF and the AIS functionality of the Transponder will still be active. Note that the ship list will need some time to recover when turning the Display unit on again. This is dependent on when the messages from the different vessels are received. The message logs for sent and received messages will also be lost.

Note that the Transponder unit will issue an alarm when the display is shut down, and there may be no means to acknowledge this alarm if the display is turned off!

# 7.2 Display Unit menu system.

| 59°03.25<br>10°07.41         | N SO<br>E CO | G 0.0kn<br>G 233.5° | 11:46:03<br>UTC | Ĺ         | ÷ |       | [     | TxB Rx       | - | Status Bar      |
|------------------------------|--------------|---------------------|-----------------|-----------|---|-------|-------|--------------|---|-----------------|
| $\langle \rangle$            | Ri           | ings: 8NM           | Na              | me/MMSI   |   | RNGNM | BRG°  | Agemin       |   |                 |
| Ŭ /                          |              |                     | M/S BOHU        | JS        |   | 5.38  | 36.5  | 0            |   |                 |
|                              |              | $\langle \rangle$   | SOUTHER         | N ACTOR   |   | 5.44  | 37.0  | 0            |   |                 |
|                              |              |                     | LOS 112         |           |   | 10.28 | 80.5  | 0            |   |                 |
| /                            | the          |                     | 25713770        | 0         |   | 12.43 | 268.6 | 2            |   |                 |
|                              |              |                     | SIVA            |           |   | 12.49 | 201.5 | 2            | - | Content Section |
|                              | XP,          |                     | HELENE          |           |   | 14.48 | 214.7 | 0            |   |                 |
| $ \setminus \setminus \land$ | R A          | A //                | SD191 SIL       | VERON     |   | 15.61 | 170.3 | 0            |   |                 |
| $ \land \land$               | 1 De         |                     | STANGHO         | LM        |   | 16.28 | 131.2 | 0            |   |                 |
| -                            |              | +                   | DANAVIK         |           |   | 16.39 | 117.1 | 0            |   |                 |
|                              |              |                     | Displaying      | g 7-15/33 |   |       |       |              |   |                 |
| - ~                          | $\times$     |                     |                 | Ļ         | t | •     |       | List<br>view | • | Button Bar      |

The main window contains three main sections.

# 7.2.1 Status Bar

| 59°03.25N<br>10°07.44E               | SOG 0.0kn<br>COG 274.8°       | 14:03:54<br>UTC | 4                     | X           |                      | TxB Rx |
|--------------------------------------|-------------------------------|-----------------|-----------------------|-------------|----------------------|--------|
| Dynamic navig<br>(Position, Speed, H | ational data<br>Heading etc.) | Clock           | Other in<br>(Tx,Rx, N | formative a | icons<br>arms etc. ) |        |

The **Status bar** is visible in all the sub menus.

# 7.2.2 Content Section

Displays the current selected window and the corresponding data Example below shows **Main View**:

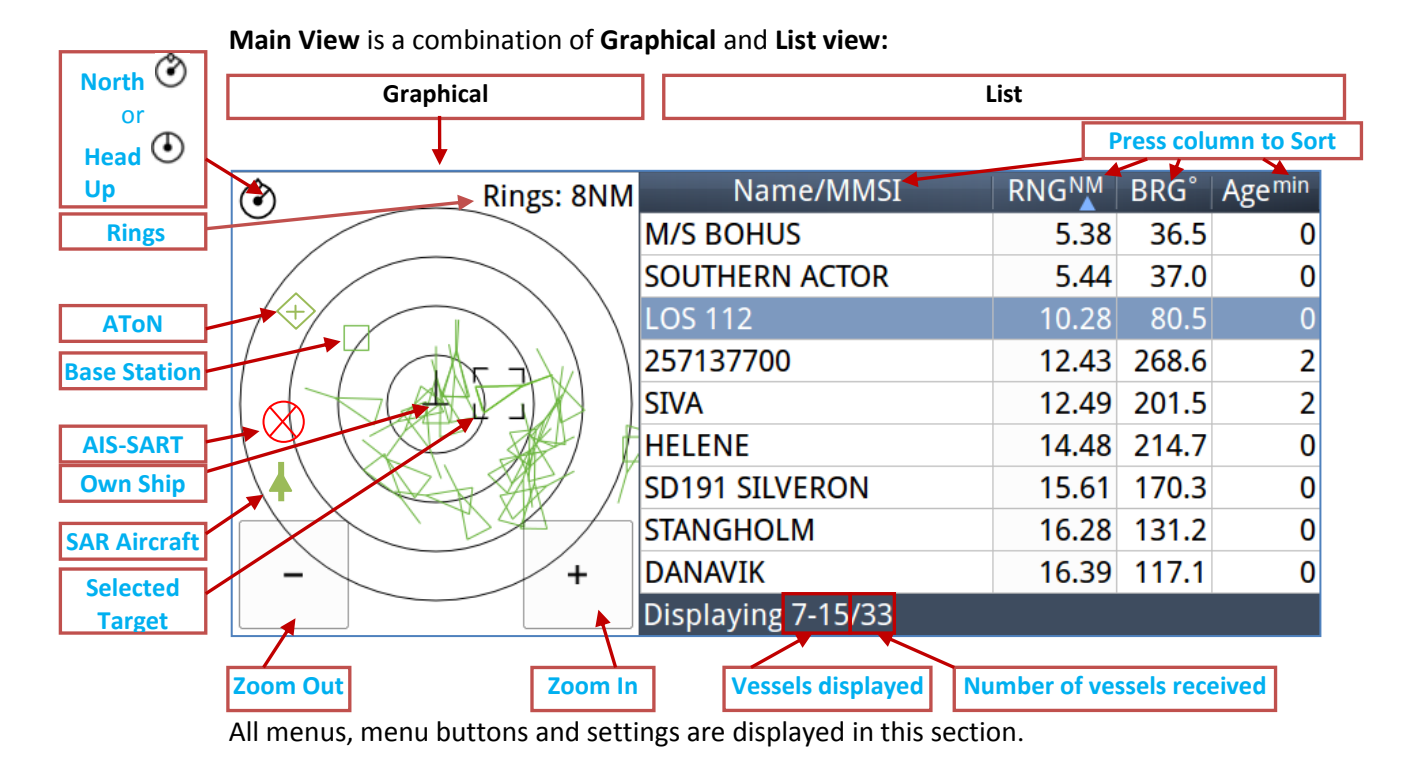

## 7.2.3 Button Bar

Contains all the functional buttons for above window:

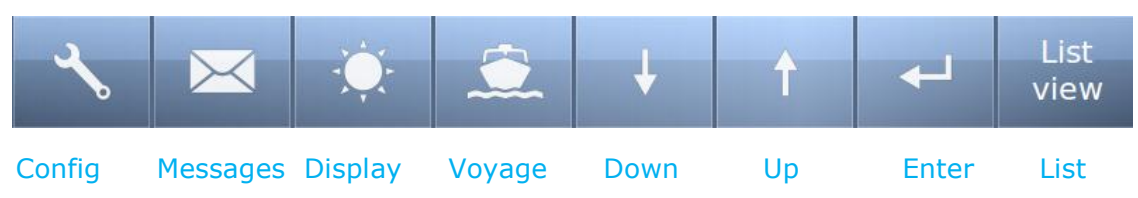

The functionality of the buttons on the **Button Bar** is dependent on the content of the **Content Section**.

## 7.2.4 Important Buttons shown in different Views:

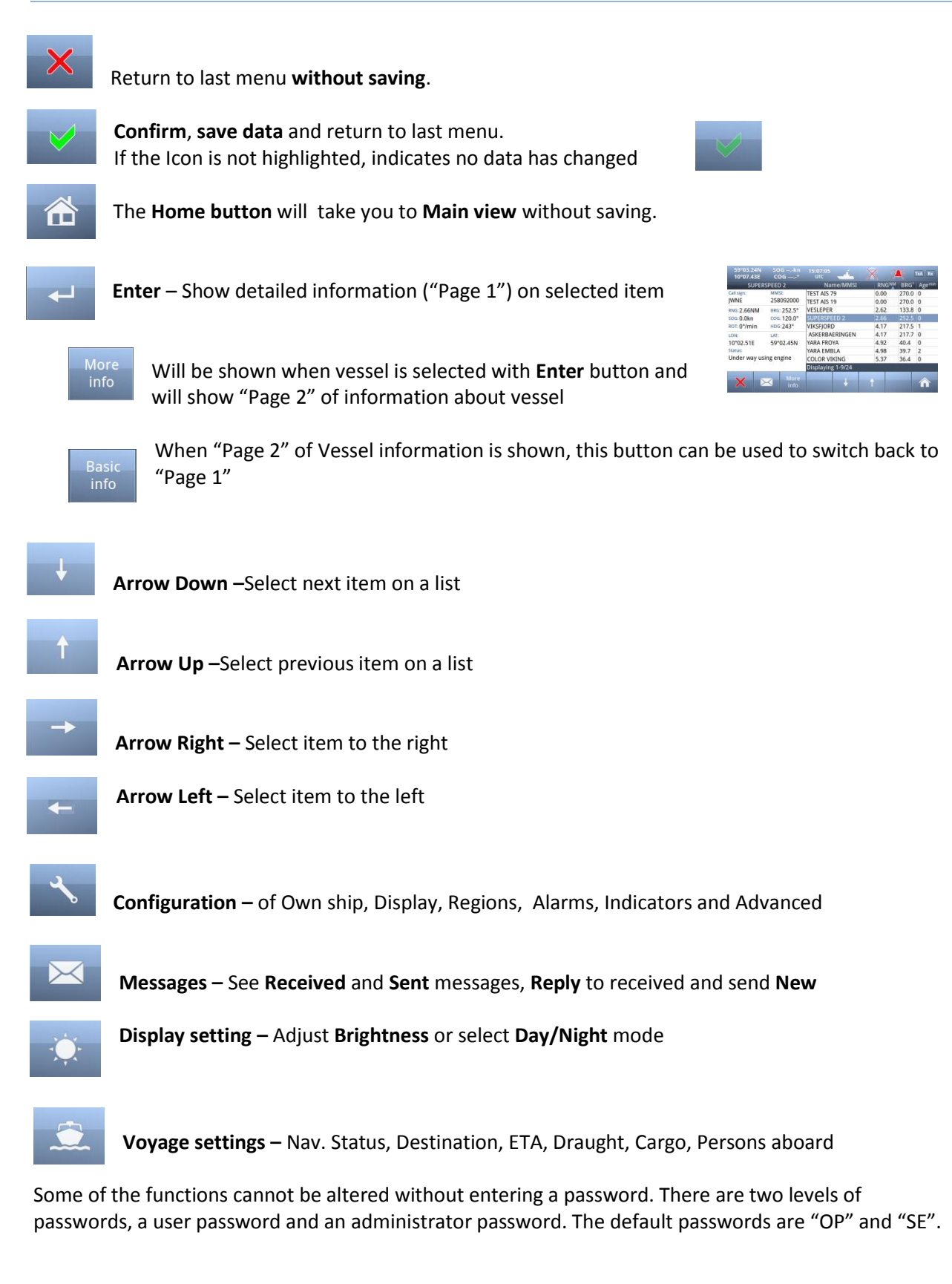

#### 7.2.5 Indicating ICONS

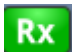

Receive data on either of the two AIS channels. If **Inactive**, shown as

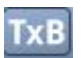

Transmit on either channel A or B shown as **TxA** or **TxB.** Icon shown is **Inactive**. **Active** is shown with Green color as the Rx icon above.

Rx

#### Alarm Status:

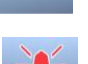

No alarms

Alarm caused by one or more incidents from Table 3

#### **Navigation Status:**

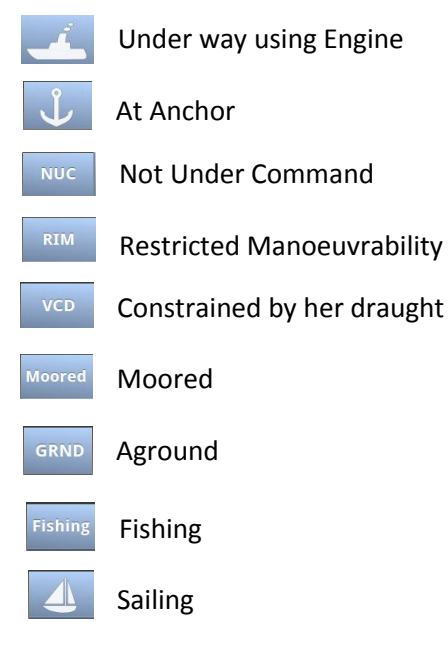

#### **Transmission Modes :**

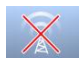

Silent Mode - Transmission is turned OFF

Normal transmission mode (12.5W)

Low Power (1 W) if

- Vessel type = "Tanker" and
- speed is below 3 knots and
- Navigation Status = "Moored"

#### 7.2.6 Ship List

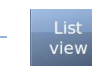

| 59°03.2<br>10°07.4 | 5N SO<br>4E CO | )Gkn<br>)G° | 14:04:42<br>UTC |       | X     |                   | <b>K</b> | TxB Rx            |
|--------------------|----------------|-------------|-----------------|-------|-------|-------------------|----------|-------------------|
| _                  | Name           | /MMSI       |                 | RNG   | BRG°  | SOG <sup>kn</sup> | COG°     | Agemin            |
| TEST AIS 7         | 9              |             |                 | 0.00  | 219.9 | 0.0               |          | 0                 |
| TEST AIS 1         | 9              |             |                 | 0.01  | 320.6 | 0.2               | 96.0     | 0                 |
| VESLEPER           |                |             |                 | 2.62  | 133.9 | 0.0               | 338.0    | 0                 |
| COLOR VI           | KING           |             |                 | 3.90  | 87.8  | 15.7              | 352.5    | 0                 |
| ASKERBAE           | RINGEN         |             |                 | 4.17  | 217.7 | 0.0               | 177.6    | 0                 |
| VIKSFJORD          | )              |             |                 | 4.17  | 217.5 | 0.0               | 275.6    | 1                 |
| YARA FRO           | ΥA             |             |                 | 4.91  | 40.3  | 0.0               | 184.0    | 4                 |
| YARA EMB           | LA             |             |                 | 4.98  | 39.7  | 0.1               | 272.5    | 1                 |
| 257137700          | C              |             |                 | 12.21 | 267.2 | 7.9               | 325.2    | 3                 |
| Displaying         | 1-9/32         |             |                 |       |       |                   |          |                   |
| ~~k                | $\times$       | - Č         |                 | Ļ     | t     |                   |          | Graphical<br>view |

The display unit receives data about all the ships with an active AIS transmitter in the area and presents this data in a list in the main window. The list displays the name or MMSI, range to own ship, bearing and age of presented data. When the graphical view is off, course and speed are also displayed. The list can be sorted on any of these criteria, but an AIS SART will always be presented at the top of the list.

The columns "Name/MMSI", "RNG", "BRG" and "Age" are always present, but "SOG" and "COG" may be replaced by "CPA" and "TCPA" or added in addition (See paragraph **10.2.3**)

Example of all listed:

| 59°03.25                | N SOG    | kn 09 | :51:04 | ŕ                 |       | / _   |              |           |
|-------------------------|----------|-------|--------|-------------------|-------|-------|--------------|-----------|
| 10°07.43                | E COG    |       | UTC    |                   |       | N     |              |           |
| Name                    | e/MMSI   | RNG   | BRG°   | SOG <sup>kn</sup> | COG°  | CPANM | TCPAmin      | Agemin    |
| LOS 112                 |          | 10.39 | 79.9   | 7.3               | 5.0   | 10.2  | 0:06:07      | 0         |
| LOS 110                 |          | 10.82 | 248.4  | 9.7               | 77.7  | 4.9   | -1:19:01     | 0         |
| CSL BERGEI              | N        | 10.97 | 248.4  | 10.0              | 61.0  | 9.5   | 2:56:17      | 0         |
| WILSON RO               | UGH      | 11.55 | 266.4  | 10.6              | 289.4 | 1.6   | 1:18:09      | 0         |
| 259622000               |          | 13.20 | 269.4  | 0.0               | 236.3 |       |              | 0         |
| BROVIG BO               | RA       | 14.01 | 270.2  | 8.5               | 285.0 | 5.1   | -1:02:18     | 8         |
| CYGNUS                  |          | 14.30 | 227.0  | 3.8               | 359.8 | 7.1   | 2:00:54      | 0         |
| GLOBAL MO               | DON      | 15.60 | 93.2   | 1.4               | 309.6 | 13.7  | -1:33:21     | 0         |
| M/T BROVI               | G WIND   | 16.52 | 114.5  | 4.7               | 43.0  | 15.8  | -0:25:00     | 0         |
| Displaying <sup>•</sup> | 12-20/26 |       |        |                   |       |       |              |           |
|                         |          | À.,   | -      |                   |       |       |              | iranhical |
|                         |          |       |        | ↓ I               | 1     |       | $\leftarrow$ | view      |
|                         |          |       |        |                   |       | N     |              |           |

# 7.2.6.1 Column description

#### • Name/MMSI :

Shows the MMSI (**Maritime Mobile Service Identity**) of the ship until its Name is received. Name is transmitted more seldom than MMSI numbers

- RNG<sup>™</sup>: Is the Range to the Vessel in Nautical Miles (NM)
- **BRG°:** Bearing to the Vessel in degrees from your position
- **SOG<sup>kn</sup> :** Speed Over Ground in Knots
- **COG°:** Course Over Ground in degrees
- **CPA**<sup>NM</sup>:

Closest Point of Approach : An estimated point in which the distance between you and the other vessel are at its minimum value

- **TCPA**<sup>min</sup>: Time To Closest Point of Approach : The time (in Minutes) until you reach the **CPA**
- Age<sup>min</sup>:
   Shows how many minutes since last reception from this vessel

## 7.2.7 Graphical View

| 59°03.25N<br>10°07.41E | SOG 0.0kn<br>COG 233.5° | 11:46:03<br>UTC | 4         | - |       | [     | xB Rx        |
|------------------------|-------------------------|-----------------|-----------|---|-------|-------|--------------|
| ٢                      | Rings: 8NM              | Nar             | ne/MMSI   |   | RNGNM | BRG°  | Agemin       |
|                        |                         | M/S BOHU        | JS        |   | 5.38  | 36.5  | 0            |
|                        |                         | SOUTHERN        | N ACTOR   |   | 5.44  | 37.0  | 0            |
|                        | $\sim$ $) )$            | LOS 112         |           |   | 10.28 | 80.5  | 0            |
| 114                    | the ALA 1               | 25713770        | 0         |   | 12.43 | 268.6 | 2            |
| ALA                    |                         | SIVA            |           |   | 12.49 | 201.5 | 2            |
| 14 120                 | PART                    | HELENE          |           |   | 14.48 | 214.7 | 0            |
|                        | SAL II                  | SD191 SIL       | VERON     |   | 15.61 | 170.3 | 0            |
| $ \land ) $            | DA                      | STANGHO         | LM        |   | 16.28 | 131.2 | 0            |
|                        | +                       | DANAVIK         |           |   | 16.39 | 117.1 | 0            |
|                        |                         | Displaying      | ; 7-15/33 |   | -1925 |       |              |
| <b>ぺ ≥</b>             | <b>∡</b> 🌣              |                 | ¥         | t | *     | -     | List<br>view |

The graphical display of the ship list plots the positions of other AIS targets relative to your own position in a frame on the left side.

A vessel with neither a reported heading nor COG will be oriented toward the top of display area.

The user is able to switch between North Up and Head Up, but if no heading or COG is available, or if the ship is anchored/moored, the North Up configuration will automatically be chosen. If a valid heading is received from external heading sensor (Gyro, Satellite compass or similar), own ship will be oriented according to this. If heading is lost, Course Over Ground (COG) will be second choice for own ships orientation on the display.

The setup is done in the *Display Settings* menu. In this menu, it is also possible to toggle between Graphical and List view as default.

In the display menu, the user can choose not to return to the graphical view when exiting menus.

Different types of targets are displayed with different icons.

| $\land$   | Active Vessel<br>If the CPA/TCPA system is activated, ships on collision course are displayed with a red<br>color and double thickness of the lines.<br>Own ship is indicated in the same way as other ships, but is always in center.                                                                                  |
|-----------|----------------------------------------------------------------------------------------------------|
| Δ         | <ul> <li>Sleeping target</li> <li>Smaller symbol than "Active Vessel" without a beam line</li> <li>Sleeping targets are defined based on either: <ul> <li>Range more than X Nautical miles</li> <li>Class B</li> </ul> </li> <li>Activation can be either of the definitions above and can be visible or not</li> </ul> |
|           | AIS base station                                                                                                    |
| +         | AtoN<br>An Aids to navigation buoy indicating that it is off position is indicated with a red<br>color.                                                                                                    |
| $\otimes$ | AIS SART. Will be displayed with a red color.<br>AIS TEST will be displayed with normal color.                                                                                                    |
| ▲         | SAR Aircraft                                                                                                    |

#### 7.3 Voyage Settings

| 59°03.25N<br>10°07.41E                                                                                               | SOG 0.0kn<br>COG 233.5° | 11:46:03<br>UTC | 4           | - | -       | [     | xB Rx        |      |
|----------------------------------------------------------------------------------------------------|-------------------------|-----------------|-------------|---|---------|-------|--------------|------|
| ٢                                                                                                    | Rings: 8NM              | Nan             | ne/MMSI     |   | RNGNM   | BRG°  | Agemin       | Rec  |
|                                                                                                    |                         | M/S BOHU        | IS          |   | 5.38    | 36.5  | 0            | but  |
|                                                                                                    |                         | SOUTHERN        | ACTOR       |   | 5.44    | 37.0  | 0            | this |
| 110                                                                                                    |                         | LOS 112         |             |   | 10.28   | 80.5  | 0            |      |
| 1140                                                                                                    | 1 here att              | 257137700       | )           |   | 12.43   | 268.6 | 2            |      |
|                                                                                                    |                         | SIVA            |             |   | 12.49   | 201.5 | 2            |      |
| 11120                                                                                                    |                         | HELENE          |             |   | 14.48   | 214.7 | 0            |      |
| 110                                                                                                    | SAL I                   | SD191 SILV      | <b>ERON</b> |   | 15.61   | 170.3 | 0            |      |
| $ \land \land \land \land \land \land \land \land \land \land \land \land \land \land \land \land \land \land \land$ | DA                      | STANGHOL        | M           |   | 16.28   | 131.2 | 0            |      |
|                                                                                                    | +                       | DANAVIK         |             |   | 16.39   | 117.1 | 0            |      |
|                                                                                                    |                         | Displaying      | 7-15/33     |   | - 19-55 |       |              |      |
| -≺ ≥                                                                                                    | <b>⊲</b>                |                 | ÷           | t | +       |       | List<br>view |      |

Red square shows button selected to get to this menu

The **Voyage Settings** contains all the ship data to be entered or changed before or on each voyage. In order for the AIS system to function correctly, it is important to keep these parameters up to date.

| 59°03.25N SOGkn 13:24:1<br>10°07.43E COG,-° итс | 4 🚣 🖹 🔆 TXB RX                        |  |  |  |  |  |  |  |  |  |  |
|-------------------------------------------------|---------------------------------------|--|--|--|--|--|--|--|--|--|--|
| Voyage Settings                                 |                                       |  |  |  |  |  |  |  |  |  |  |
| Navigational status:                            | Draught (m):                          |  |  |  |  |  |  |  |  |  |  |
| Under way<br>using engine                       | 0.0                                   |  |  |  |  |  |  |  |  |  |  |
| Destination:<br>KAUNAS                          | Cargo category:<br>No information     |  |  |  |  |  |  |  |  |  |  |
| ETA:<br>02 Jan, 03:04                           | Persons aboard (for Long Range):<br>0 |  |  |  |  |  |  |  |  |  |  |
| × 🗸                                             |                                       |  |  |  |  |  |  |  |  |  |  |

You may use one of these buttons:

- Navigational Status
- Destination
- ETA (Estimated Time of Arrival)
- Draught
- Cargo Category
- Persons Aboard

to set correct information for the Voyage

# 7.3.1 Navigational Status

| 59°03.24N SOGI<br>10°07.43E COG | kn 13:16:58<br>-° итс 🚣            |                         |  |  |  |  |  |  |  |  |  |  |
|---------------------------------|------------------------------------|-------------------------|--|--|--|--|--|--|--|--|--|--|
| Navigational status             |                                    |                         |  |  |  |  |  |  |  |  |  |  |
| ● 0. Under way<br>using engine  | 3. Restricted manoeuvrability      | ◯ 6. Aground            |  |  |  |  |  |  |  |  |  |  |
| 🔾 1. At anchor                  | ⊖ 4. Constrained by<br>her draught | ○ 7. Engaged in fishinc |  |  |  |  |  |  |  |  |  |  |
| 2. Not under command            | ◯ 5. Moored                        | ○ 8. Under way sailing  |  |  |  |  |  |  |  |  |  |  |
| × 🗸                             |                                    |                         |  |  |  |  |  |  |  |  |  |  |

The options available for the navigational status are as follows.

- Under way using engine,
- At anchor,
- Not under command <sup>1</sup>,
- Restricted manoeuvrability<sup>2</sup>,
- Constrained by her draught <sup>3</sup>,
- Moored,
- Aground,
- Engaged in fishing <sup>4</sup>
- Under way sailing <sup>5</sup>
- Not Defined (Default)<sup>6</sup>

<sup>1</sup>Vessel not under command means a vessel which through some exceptional circumstance is unable to maneuver as required by these Rules and is therefore unable to keep out of the way of another vessel.

<sup>2</sup>**Vessel restricted in her ability to manoeuver** means a vessel which from the nature of her work is restricted in her ability to manouvre as required by these Rules and is therefore unable to keep out of the way of another vessel. The term "vessels restricted in their ability to manoeuvre" shall include but not be limited to:

- A vessel engaged in laying, servicing or picking up a navigation mark, submarine cable or pipeline;
- o A vessel engaged in dredging, surveying or underwater operations;
- A vessel engaged in replenishment or transferring persons, provisions or cargo while underway;
- o A vessel engaged in the launching or recovery of aircraft;
- A vessel engaged in mine clearance operations;
- A vessel engaged in a towing operation such as severely restricts the towing vessel and her tow in their ability to deviate from their course.

<sup>3</sup> Vessel constrained by her draught means a power-driven vessel which, because of her draught in relation to the available depth and width of navigable water, is severely restricted in her ability to deviate from the course she is following.

<sup>4</sup> Engaged in fishing means any vessel fishing with nets, lines, trawls or other fishing apparatus which restrict manoeuvrability, but does not include a vessel fishing with trolling lines or other fishing apparatus which do not restrict manoeuvrability.

<sup>5</sup>Under ways sailing means any vessel under sail provided that propelling machinery, if fitted, is not being used.

<sup>6</sup>Not Defined (Default) is used when TR-8000 is delivered from factory. Then none of above selections are made

#### 7.3.2 Destination

The destination of the voyage is to be entered here using a maximum of 20 characters.

Many countries require destination input is according to GUIDANCE ON THE USE OF THE UN/LOCODE IN THE DESTINATION FIELD IN AIS MESSAGES from IMO SN/Circ.244

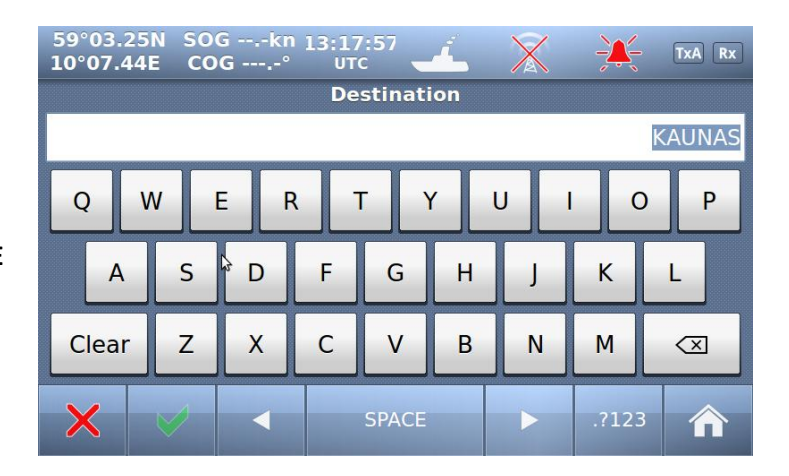

Text from the Guidance:

#### Recommended use of the UN/LOCODE

6. The recommended format is to indicate the port of departure at the first six positions of the data field followed by a separator and then the code for the next port of call.

7. In order to identify that it is a LOCODE, to separate the locations and to indicate the 'from' and 'to' ports, a '>'. symbol should be used as a separator. See example below.

A ship is leaving Dubai bound for Rotterdam. Use of the UN/LOCODE would represent this voyage as below:

#### "AE DXB>NL RTM"

8. If the next port of call is unknown, "?? ???" should be entered instead of the UN/LOCODE in the corresponding place in the data field. See example below:

#### "AE DXB>?? ???"

9. If the port of departure does not have a designated UN/LOCODE then "XX XXX" should be entered instead of the UN/LOCODE in the corresponding place in the data field. See example below:

#### "XX XXX>US PBI"

10. If the next port of call does not have a designated UN/LOCODE the commonly accepted English name of the destination port should be entered, preceded by "===" (3 "equals signs"). If no such name is known, the locally used name should be entered. In this case, there may not be enough space available to indicate the port of departure. See example below:

#### "===Orrviken"

11. If only the general area of destination is known the name or accepted abbreviation of the area preceded by "==="
("three equals signs") should be entered. See example below:
"NL RMT> === US WC"

Indicating a destination on the United States West Coast.

## 7.3.3 ETA

The Estimated Time of Arrival is displayed to other AIS units and should be updated if the expected arrival time is changed.

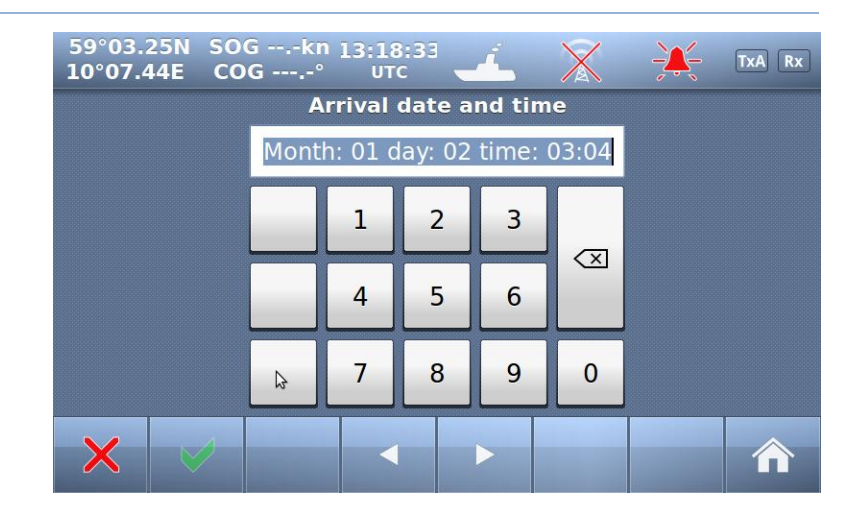

## 7.3.4 Persons Aboard (optional)

This parameter indicates the number of persons aboard the ship at the given moment.

This parameter is not sent to other ships or base stations, only through the Long Range Port which is normally not used (in 2011)

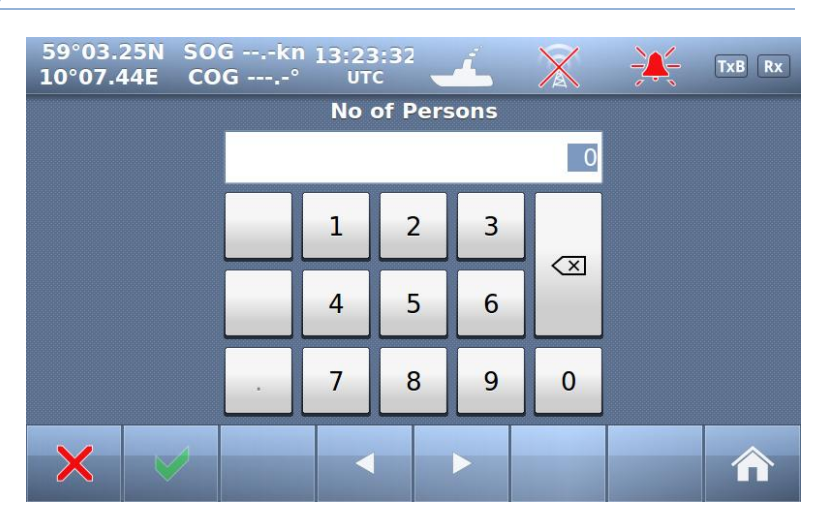

#### 7.3.5 Cargo Category

Identifies Hazardous cargo, depending on the ship class. See chapter 10.1.1.1 <*Type of Vessel>* for reference.

| 59°03.2<br>10°07.4                           | 4N SO<br>3E CC | Gkn<br>)G° | 13:22:39<br>UTC | 4                            | X | <del>-)X{-</del> | TxA Rx |  |  |
|----------------------------------------------|----------------|------------|-----------------|------------------------------|---|------------------|--------|--|--|
|                                              |                |            | Cargo c         | ategory                      |   |                  |        |  |  |
| No information     Hazard or pollutant cat Z |                |            |                 |                              |   |                  | z      |  |  |
| O Hazar                                      | rd or pol      | lutant cal | x               | O Hazard or pollutant cat OS |   |                  |        |  |  |
| O Hazard or pollutant cat Y                  |                |            |                 |                              |   |                  |        |  |  |
| ×                                            | <b>V</b>       |            |                 |                              |   |                  |        |  |  |

# 7.3.6 Draught

The Draught parameter specifies the maximum depth of the ship in meters and decimeters.

| 59°03.24N SO<br>10°07.44E C | DGkı<br>OG° | 13:19 י<br>UT | 9:06<br>C | <u>í</u> . | $\mathbf{X}$ | ÷ | TxA Rx |
|-----------------------------|-------------|---------------|-----------|------------|--------------|---|--------|
|                             |             | Static        | draugl    | nt in n    | 1            |   |        |
|                             |             |               |           |            | 0.0          |   |        |
|                             |             | 1             | 2         | 3          |              |   |        |
|                             |             | 4             | 5         | 6          |              |   |        |
|                             | •           | 7             | 8         | 9          | 0            |   |        |
| × 🗸                         |             |               |           |            |              |   |        |

#### 7.4 Messages

#### WARNING!

Use of AIS text messages between ships must not be used to avoid collisions when time is critical. AIS systems are not required to have an audible alarm to indicate the arrival of all text messages.

The use of AIS text messaging does not relieve the vessel of other requirements, such as the Vessel Bridge-to-Bridge Radiotelephone regulations or of the requirements to sound whistle signals and display lights or shapes in accordance with the International or Inland Navigation Rules.

Usage During Emergencies - With respect to using AIS safety related text messages in emergency situations, users must be aware that they may not be received, recognized or acted upon as Global Maritime Distress Safety Systems (GMDSS) messages would be by the Coast Guard, other competent authorities or maritime first responders. Thus AIS must not be relied upon as the primary means for broadcasting distress or urgent communications, nor used in lieu of GMDSS such as Digital Selective Calling radios which are designed to process distress messaging. Nonetheless, AIS remains an effective means to augment GMDSS and provides the added benefit of being 'seen' (on radar or chart displays), in addition to being 'heard' (via text messaging) by other AIS users within VHF radio range (Ref: USCG Safety Alert 05-10).

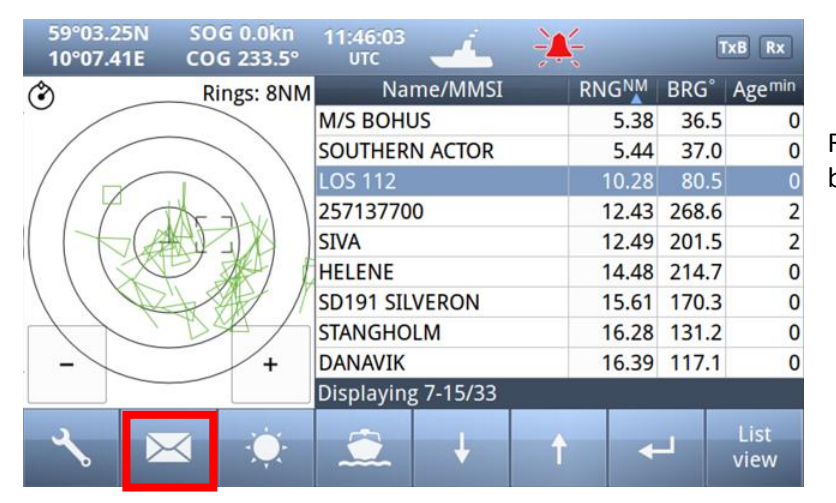

Red square shows **button** selected to get to this menu

#### The messages Icon opens the

#### 7.4.1 Received messages

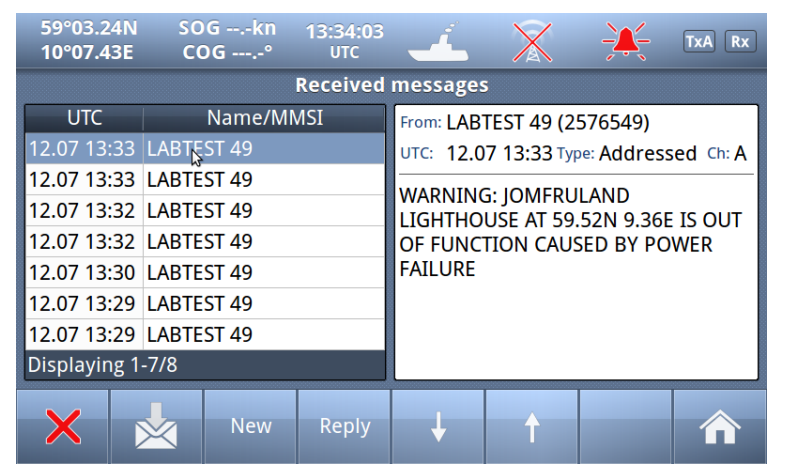

If you press the button, the display will swap to:

By pushing the buttons on the bottom bar, you can switch to:

- Sent messages
- Write New
- Reply

• Scroll up or down through received messages

When you select one of the messages in the list, you will see the content in the right window

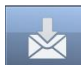

# 7.4.2 Popup when received message

| 59°03.27<br>10°07.4        | 7N SO<br>5E CO | Gkn<br>G° | 14:50:45<br>UTC | 4                          | X         | -X-   | TxA Rx |  |  |  |  |  |
|----------------------------|----------------|-----------|-----------------|----------------------------|-----------|-------|--------|--|--|--|--|--|
| 2 popups Ais Configuration |                |           |                 |                            |           |       |        |  |  |  |  |  |
|                            | Own            | New       | safety me       | ssage reco                 | eived     | rms   |        |  |  |  |  |  |
|                            |                | From: AIS | SART Activ      | ve (9700110<br>me: Broadca | )34)      |       |        |  |  |  |  |  |
|                            | Display        | SART AC   | CTIVE@@@(       | @@@                        | 13t ch. D | ators |        |  |  |  |  |  |
|                            | Regi           |           |                 |                            |           |       |        |  |  |  |  |  |
|                            |                |           |                 |                            |           |       |        |  |  |  |  |  |
| ×                          |                |           |                 |                            |           |       |        |  |  |  |  |  |

Example showing "Popup" of received "Safety message" from AIS SART

The message must be acknowledged by pressing "Close" button

## 7.4.3 Sent messages

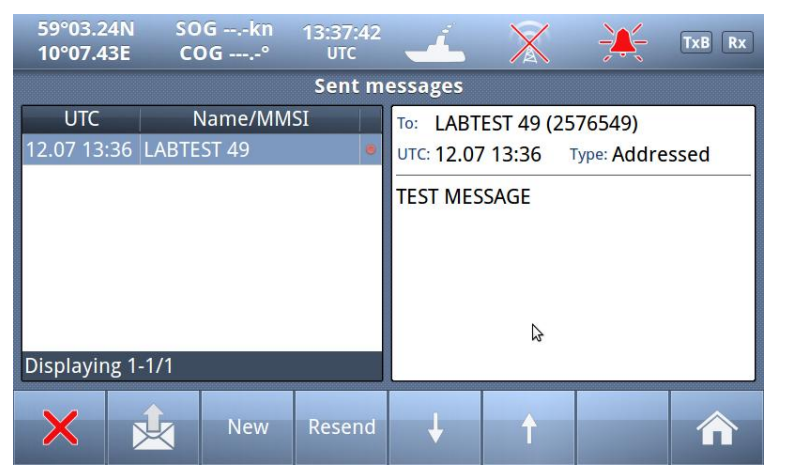

There is also a "Status" field on each line showing:

•

Message SENT OK

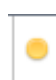

Message transmission in PROGRESS

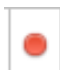

Message transmission FAILED

By pushing the buttons on the bottom bar, you can switch to:

- Received messages
- Write New
- Resend

• Scroll up or down through sent messages

When you select one of the messages in the list, you will see the content in the right window

#### 7.4.4 Write New message

| 59°03.2<br>010°07.4 | 25N SC<br>43E C | DGkı<br>DG° | 11:31 י<br>עד | L:57<br>c | 4 |   |       | TxB Rx                  |  |  |
|---------------------|-----------------|-------------|---------------|-----------|---|---|-------|-------------------------|--|--|
|                     | Enter password  |             |               |           |   |   |       |                         |  |  |
|                     |                 |             |               |           |   |   |       | ••                      |  |  |
| Q                   | w               | EF          | ۲ -           | т         | Y | U | ı (   | D P                     |  |  |
| А                   | S               | D           | F             | G         | н | J | К     | L                       |  |  |
| →I                  | Z               | X           | С             | V         | В | N | М     | $\overline{\mathbf{X}}$ |  |  |
| ×                   | $\checkmark$    |             |               | SPACE     |   |   | .?123 |                         |  |  |

Be advised, all messages in this context are SAFETY RELATED and should not be used for other purposes.

For this reason, this functionality is protected by a user password.

Default Password = OP

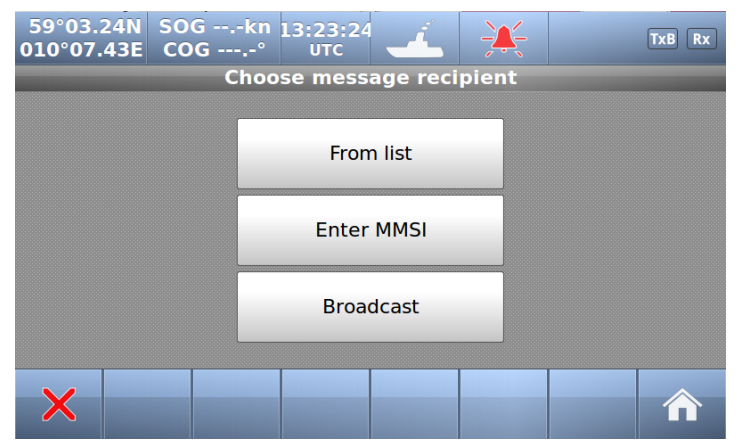

Select here message recipients:

- From list (Of received ships)
- Enter MMSI (directly)
- Broadcast (to all)

# 7.4.4.1 Message recipients "From list"

| 59°03.25N<br>10°07.41E   | SOG 1.1kn<br>COG 90.4° | 13:01:15<br>UTC | 4              | ×       |       | TxB Rx |  |  |  |  |
|--------------------------|------------------------|-----------------|----------------|---------|-------|--------|--|--|--|--|
| Select message recipient |                        |                 |                |         |       |        |  |  |  |  |
|                          | Name                   |                 | MMSI           | RNG     | BRG°  |        |  |  |  |  |
| PACHUCA                  |                        | 304             | 824000         | 2.68    | 250.9 |        |  |  |  |  |
| RESCUE STORM             | 1BULL                  | 258             | 258258500 2.94 |         | 264.6 |        |  |  |  |  |
| SOUTHERN AC              | 257                    | 257015900 5.43  |                | 37.0    |       |        |  |  |  |  |
| LITEN                    |                        | 257             | 257143720 5.50 |         | 37.5  |        |  |  |  |  |
| M/S BOHUS                | 259                    | 259153000 8.00  |                | 105.9   |       |        |  |  |  |  |
| LOS 112                  |                        | 257             | 075500         | 10.29   | 80.6  |        |  |  |  |  |
|                          |                        | 257             | 137700         | 11.35   | 265.2 |        |  |  |  |  |
| Displaying 1-7/30        |                        |                 |                |         |       |        |  |  |  |  |
| X                        |                        |                 | L              | <b></b> |       |        |  |  |  |  |
|                          |                        |                 |                |         |       |        |  |  |  |  |

#### Select

- 1. Which ship
- 2. Confirm with

#### Then a new window opens:

#### 7.4.4.1.1 Write text

| 59°<br>010         | °03.2<br>°07. | 24N<br>43E | 500<br>CO | Gkr<br>G° | 11:33<br>UT | 8:28<br>C | í. | - <u>)</u> | TxB Rx |     |
|--------------------|---------------|------------|-----------|-----------|-------------|-----------|----|------------|--------|-----|
| Enter message text |               |            |           |           |             |           |    |            |        |     |
| THIS IS A TEST     |               |            |           |           |             |           |    |            |        |     |
| C                  | >             | W          | ][        | EF        | ۲ -         | Г         | Y  | U          |        | ) Р |
|                    | Α             |            | S         | D         | F           | G         | Н  | J          | К      | L   |
|                    | →ı            |            | Z         | Х         | С           | V         | В  | N          | М      |     |
| >                  | <             | K          |           | •         |             | SPACE     |    |            | .?123  |     |

When a target is selected, the keyboard window opens, and allows the user to write a message. The total allowed length is 156 characters.

Confirm with

#### Which opens the

#### 7.4.4.1.2 Choose channels and SEND

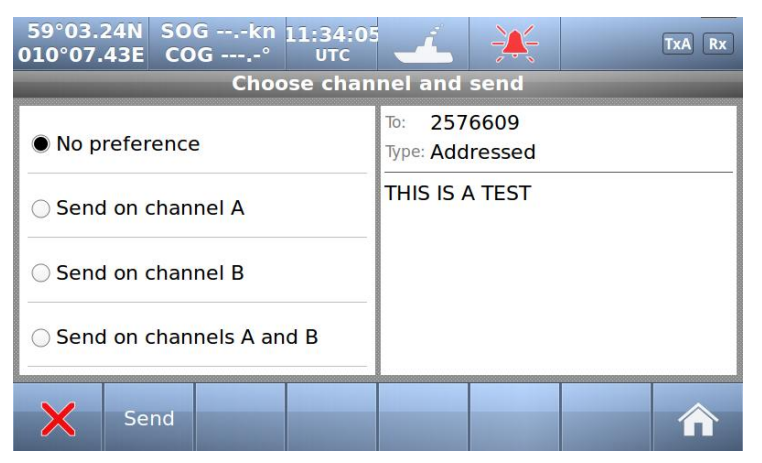

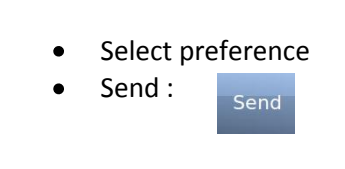

# 7.4.4.2 Message recipients "Enter MMSI"

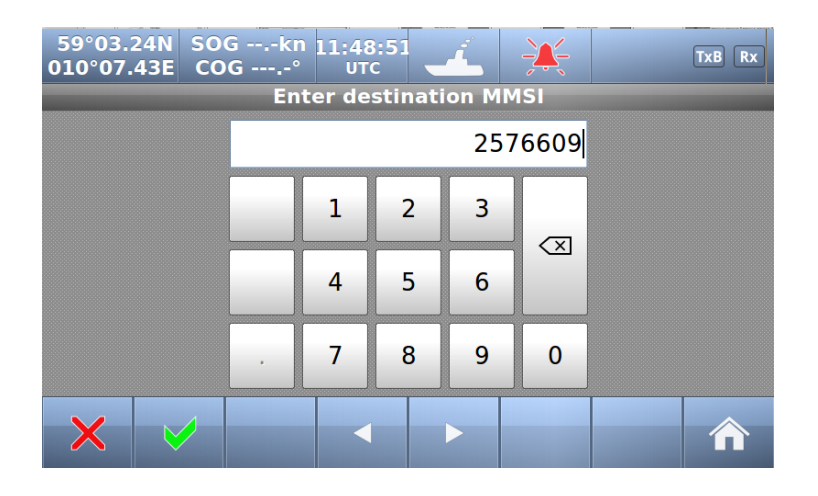

- 1. Enter MMSI
- 2. Confirm with
- 3. Write Text (as described above)
- 4. Select Channel and Send (-""-)

# 7.4.4.3 Message recipients "Broadcast"

- 1. Write Text (as described above)
- 2. Select Channel and Send

| 59°03.2<br>10°07.4      | SN SC<br>3E CO | )Gkn<br>)G° | 07:49:54<br>UTC | 4                                         | $\mathbf{X}$ |  | TxB Rx |  |  |  |
|-------------------------|----------------|-------------|-----------------|-------------------------------------------|--------------|--|--------|--|--|--|
| Choose channel and send |                |             |                 |                                           |              |  |        |  |  |  |
| No preference           |                |             |                 | Type: Broadcast<br>BROADCAST TEST MESSAGE |              |  |        |  |  |  |
| Send on channel A       |                |             |                 |                                           |              |  |        |  |  |  |
| Send on channel B       |                |             |                 |                                           |              |  |        |  |  |  |
| ⊖ Send                  | on chann       | els A and l | В               |                                           |              |  |        |  |  |  |
| ×                       | 3              |             | Se              | nd                                        |              |  | 俞      |  |  |  |

## 7.5 Display Settings

| 59°03.25N<br>10°07.41E | SOG 0.0kn<br>COG 233.5° | 11:46:03<br>UTC | 4           |   |       | [     | xB Rx        |
|------------------------|-------------------------|-----------------|-------------|---|-------|-------|--------------|
| ٢                      | Rings: 8NM              | Nar             | ne/MMSI     | R | NGNM  | BRG°  | Agemin       |
|                        |                         | M/S BOHU        | IS          |   | 5.38  | 36.5  | 0            |
|                        |                         | SOUTHERN        | ACTOR       |   | 5.44  | 37.0  | 0            |
| 11                     | > ) )                   | LOS 112         |             |   | 10.28 | 80.5  | 0            |
| 1141                   | the Jul 1               | 257137700       | )           |   | 12.43 | 268.6 | 2            |
| 1 CA                   |                         | SIVA            |             |   | 12.49 | 201.5 | 2            |
| 11120                  |                         | HELENE          |             |   | 14.48 | 214.7 | 0            |
| 110                    | SAL I                   | SD191 SILV      | <b>ERON</b> |   | 15.61 | 170.3 | 0            |
|                        | DA                      | STANGHO         | M           |   | 16.28 | 131.2 | 0            |
| -                      | +                       | DANAVIK         |             |   | 16.39 | 117.1 | 0            |
|                        |                         | Displaying      | 7-15/33     |   |       |       |              |
| <b>∽</b> ⊳             | ▲                       |                 | ¥           | t | +     |       | List<br>view |

Red square shows button selected to obtain to this menu

In the **Display settings** menu, you can adjust Brightness level and switch between night and day mode. Each mode has its own brightnesslevel.

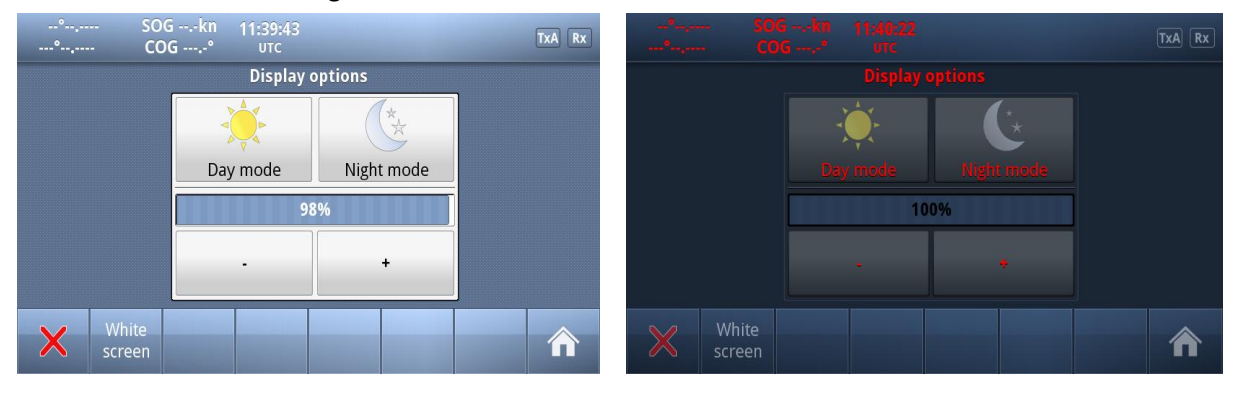

In the low brightness end of the scale, the steps are more accurate to adapt to very low intensity levels.

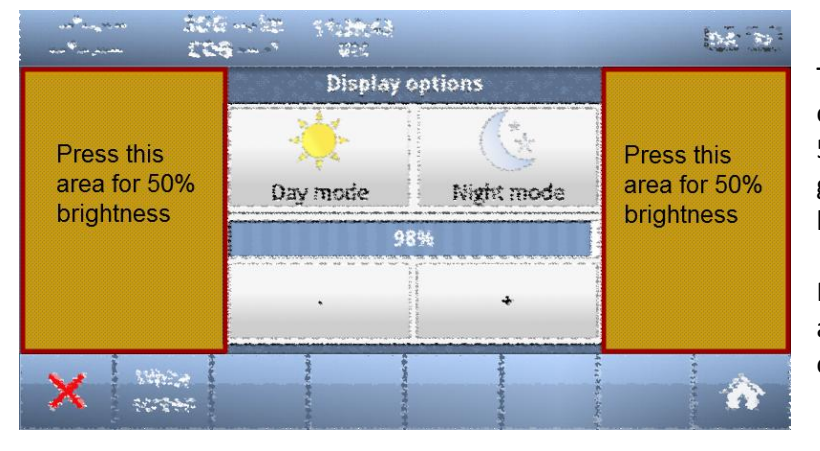

Touching the empty area at the left or right side of the display restores a 50% brightness level if the display gets too dark to see the actual buttons for this purpose.

Restoring of 50% brightness level is also accessable by pressing the on/off button (see chapter **7.1)** 

Press "Home"

to return to Main Window again